# 2018

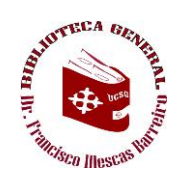

## UNIVERSIDAD CATÓLICA DE SANTIAGO DE GUAYAQUIL

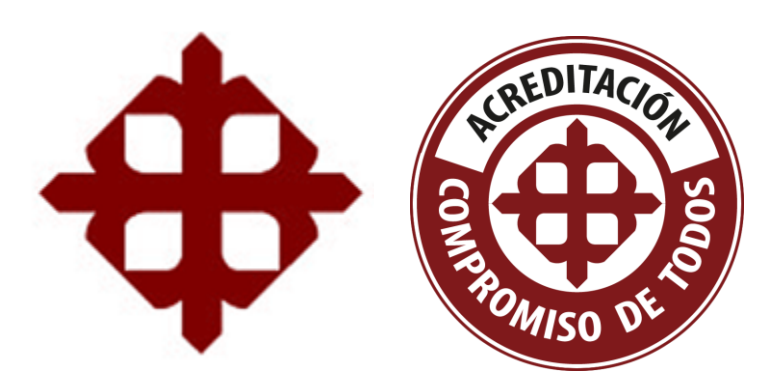

### SISTEMA DE BIBLIOTECAS

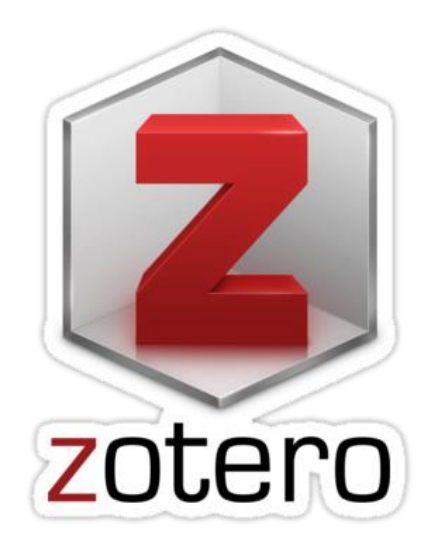

## GUÍA DE USO

**Elaborado por:** Jefferson Alejandro Dominguez (jefferson.alejandro@cu.ucsg.edu.ec) www2.ucsg.edu.ec/biblioteca

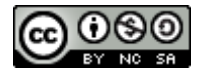

Obra bajo Licencia Creative Commons Atribución-NoComercial- CompartirIgual 3.0 Ecuador

### Tabla de Contenido

| 1 | ACC  | CESO, DESCARGA E INSTALACIÓN DE LA APLICACIÓN     | 1  |
|---|------|---------------------------------------------------|----|
|   | 1.1  | Ingreso al portal de los Servicios Bibliotecarios | 1  |
|   | 1.2  | Descripción y descarga del recurso                | 2  |
|   | 1.3  | Instalación de la aplicación                      | 3  |
| 2 | INS  | STALACIÓN DEL CONECTOR PARA EL NAVEGADOR          | 6  |
|   | 2.1  | Instalando Zotero Connector                       | 6  |
| 3 | CRE  | EACIÓN DE LA CUENTA ZOTERO                        | 7  |
|   | 3.1  | Creación y registro de usuario / clave            | 7  |
|   | 3.2  | Activación de la cuenta                           | 8  |
| 4 | FUN  | NCION DE LA APLICACIÓN Y CONECTOR                 | 10 |
|   | 4.1  | Funciones de la aplicación                        | 10 |
|   | 4.2  | Captura de datos bibliográficos                   | 11 |
|   | 4.2. | Agragando colecciones                             | 11 |
|   | 4.2. | Agregando referencias individuales                | 12 |
|   | 4.2. | 1.3 Importando referencias desde archivos         | 13 |
|   | 4.2. | Agregando referencias mediante un identificador   | 14 |
|   | 4.2. | 2.5 Creando una referencia manual                 | 15 |
| 5 | RES  | SPALDO DE INFORMACIÓN                             | 16 |
|   | 5.1  | Respaldo mediante la creación de un archivo       | 16 |
|   | 5.2  | Respaldo mediante Sincronización (en la nube)     | 16 |
| 6 | CIT  | AS Y REFERENCIAS DESDE WORD                       | 17 |
|   | 6.1  | Complementos de Word                              | 17 |
|   | 6.2  | Insertar información bibliográfica de la cita     | 18 |
|   | 6.3  | Modificar información bibliográfica de la cita    | 19 |
|   | 6.4  | Listado de referencias                            | 20 |
|   | 6.5  | Listado de bibliografías                          | 21 |
| 7 | GRU  | UPO DE TRABAJO                                    | 23 |
|   | 7.1  | Creación del grupo de trabajo                     | 23 |
|   | 7.2  | Invitaciones a usuarios para formar grupos        | 24 |
|   | 7.3  | Aceptando la invitación                           | 25 |

| 8 | AC  | TIVACIÓN DEL COMPLEMENTO                   | 26 |
|---|-----|--------------------------------------------|----|
|   | 8.1 | Activando el complemento de Zotero en Word | 26 |

### ACCESO, DESCARGA E INSTALACIÓN DE LA APLICACIÓN

#### 1.1 Ingreso al portal de los Servicios Bibliotecarios

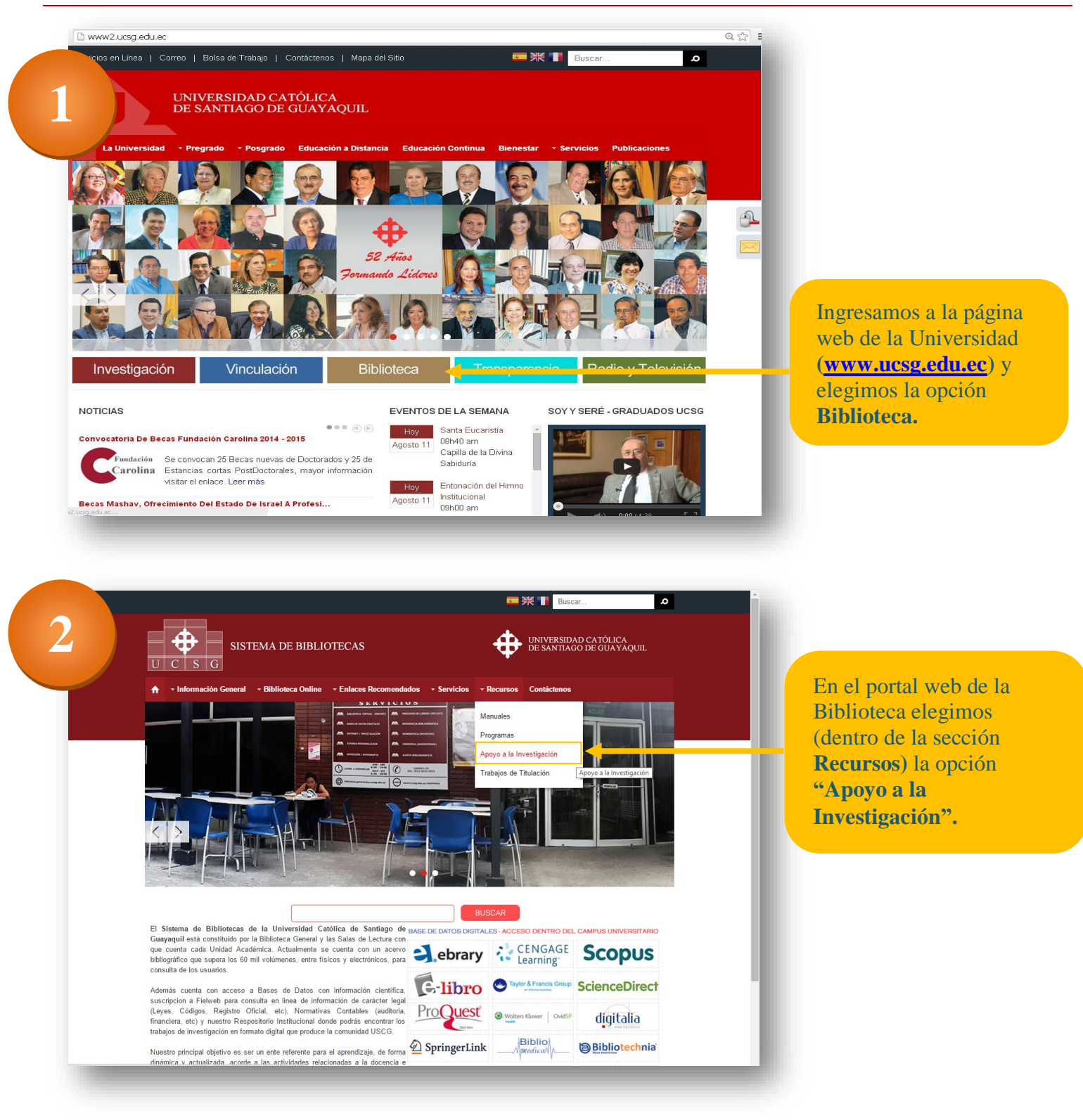

v\_1.2 (ago.2018)

080

BY NC SA

#### 1.2 Descripción y descarga del recurso

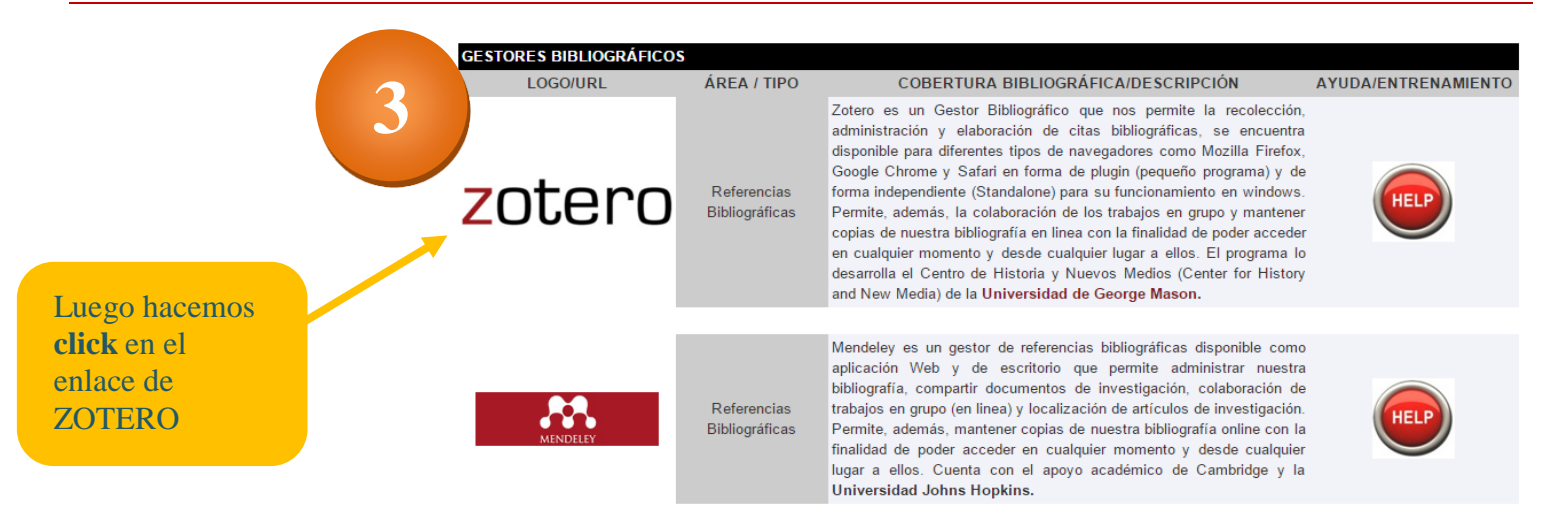

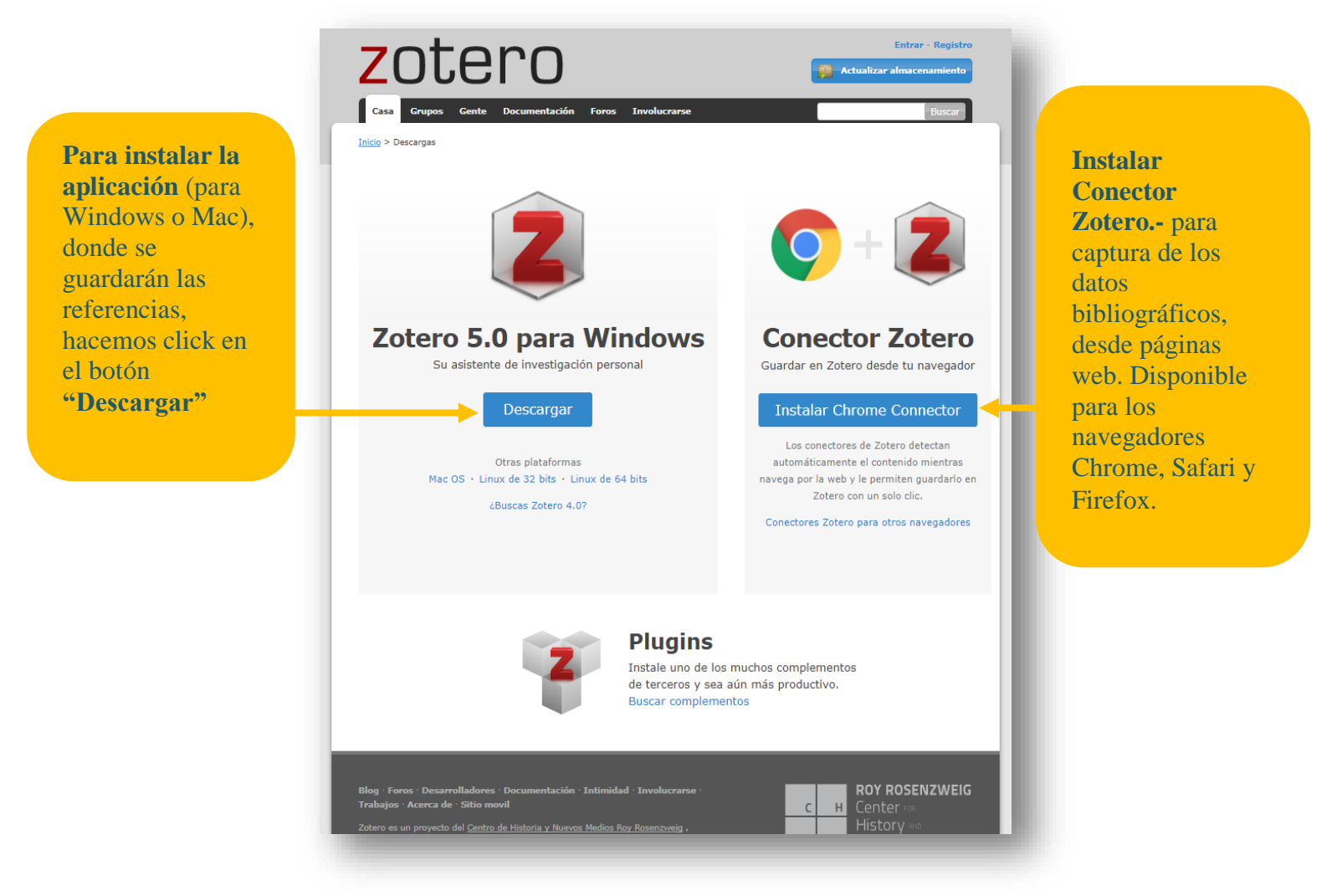

*Nota:* el complemento nos ayudará a guardar los datos bibliográficos desde páginas web, siempre que contengan metadatos.

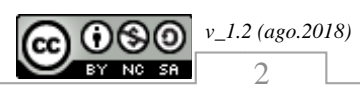

#### **1.3 Instalación de la aplicación**

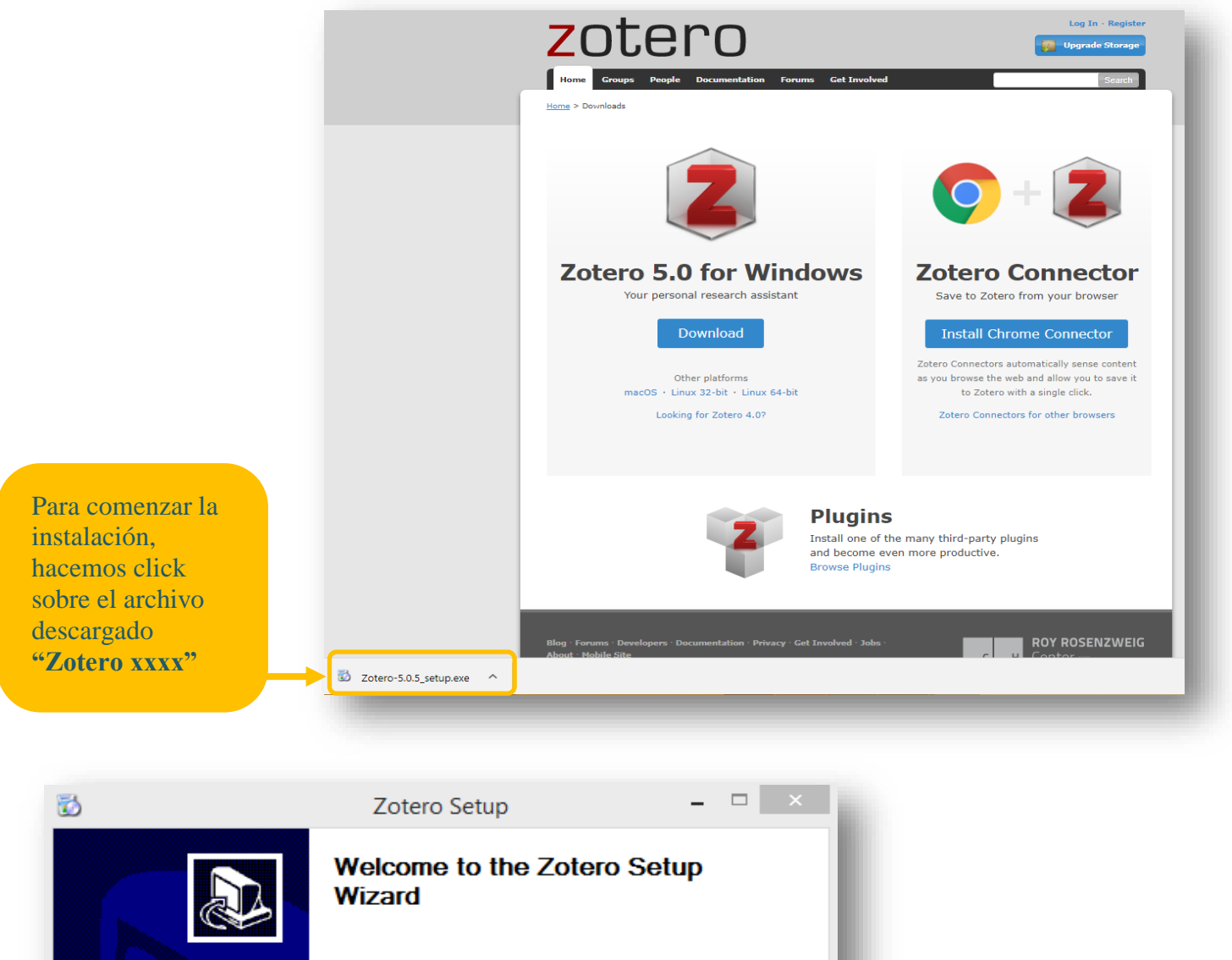

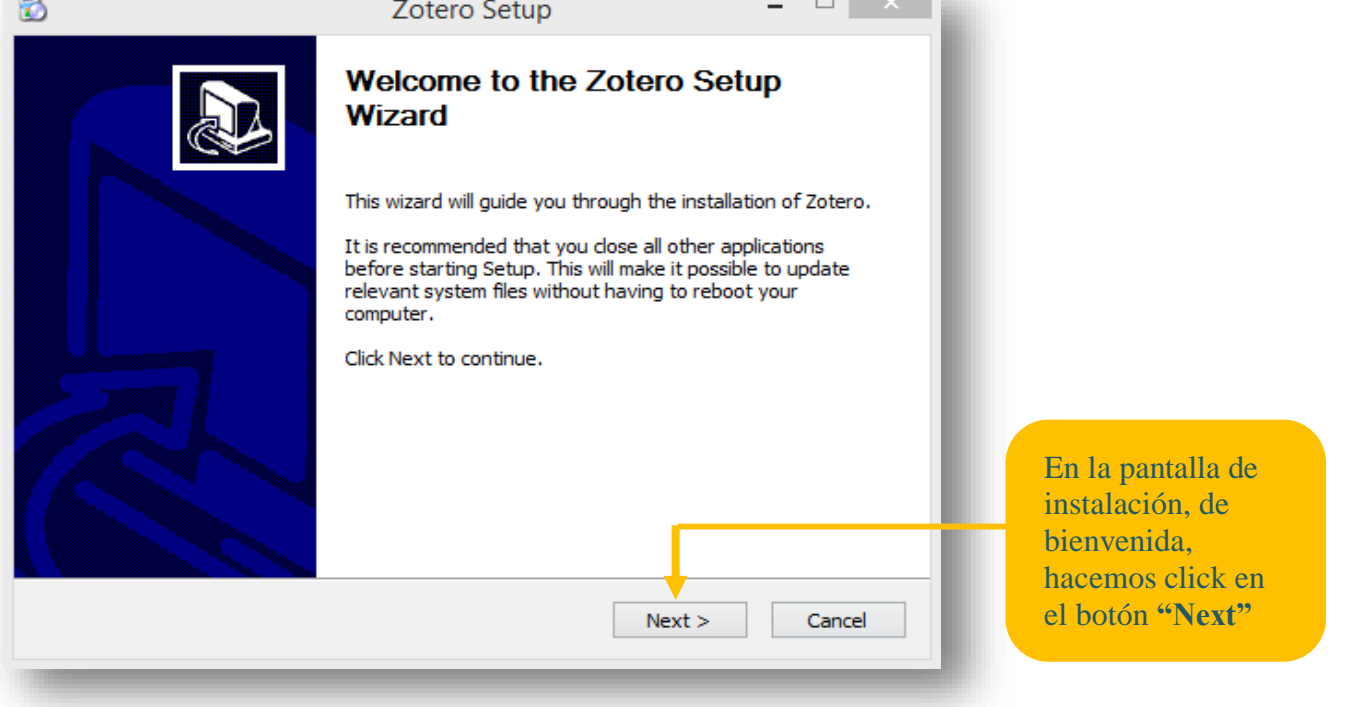

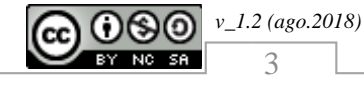

| Choose setup options Choose the type of setup you prefer, then dick Next.  Standard Zotero will be installed with the most common options. Custom You may choose individual options to be installed. Recommended for experienced users.  Aquí puedes elegir entre la instalación Estándar o Personalizada, luego hacemos clic en el botón "Next" | Satur Tuna                                                                                             | Zotero Setup                                                                         |                    |                                                                                                    |
|----------------------------------------------------------------------------------------------------|----------------------------------------------------------------------------------------------------|--------------------------------------------------------------------------------------|--------------------|----------------------------------------------------------------------------------------------------|
| Choose the type of setup you prefer, then dick Next.                                                                                                    | Choose setup options                                                                                   |                                                                                      |                    |                                                                                                    |
| <ul> <li>Standard<br/>Zotero will be installed with the most common options.</li> <li>Custom<br/>You may choose individual options to be installed. Recommended for experienced users.</li> </ul>                                                                                                    | Choose the type of setup                                                                               | you prefer, then dick Next.                                                          |                    |                                                                                                    |
|                                                                                                    | <ul> <li>Standard<br/>Zotero will be installe</li> <li>Custom<br/>You may choose individual</li> </ul> | d with the most common options.<br>/idual options to be installed. Recommended for e | experienced users. | Aquí puedes elegir<br>entre la instalación<br><b>Estándar</b> o<br><b>Personalizada,</b><br>luego hacemos click<br>en el botón <b>"Next"</b> |
| < Back Next >                                                                                                    |                                                                                                    | < Back Next >                                                                        | Cancel             |                                                                                                    |

|                                                                          | Zotero Setup          |                                                                                                    |
|--------------------------------------------------------------------------|-----------------------|----------------------------------------------------------------------------------------------------|
| Summary<br>Ready to start installing Zotero                              |                       | En esta pantalla<br>puedes elegir en<br>qué carpeta se                                                            |
| Zotero will be installed to the followi<br>C:\Program Files (x86)\Zotero | ng location:          | copiaran los<br>archivos de la<br>aplicación de<br>Zotero, luego<br>hacemos click en<br>el botón <b>"Install"</b> |
| Click Install to continue.                                               |                       |                                                                                                    |
|                                                                          | < Back Install Cancel |                                                                                                    |

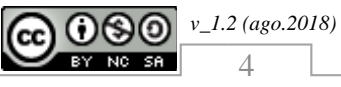

Guía del gestor de referencias bibliográfica ZOTERO

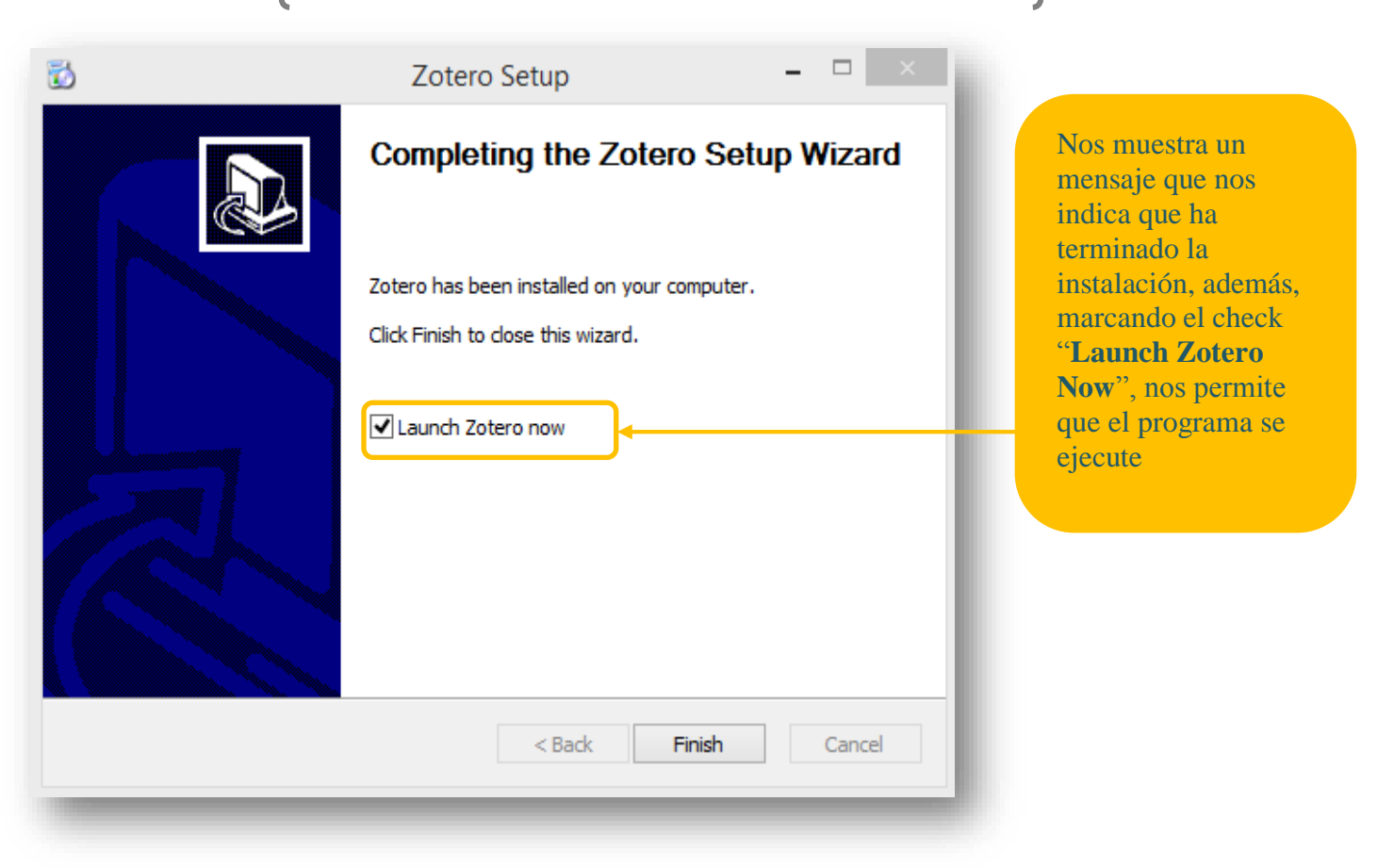

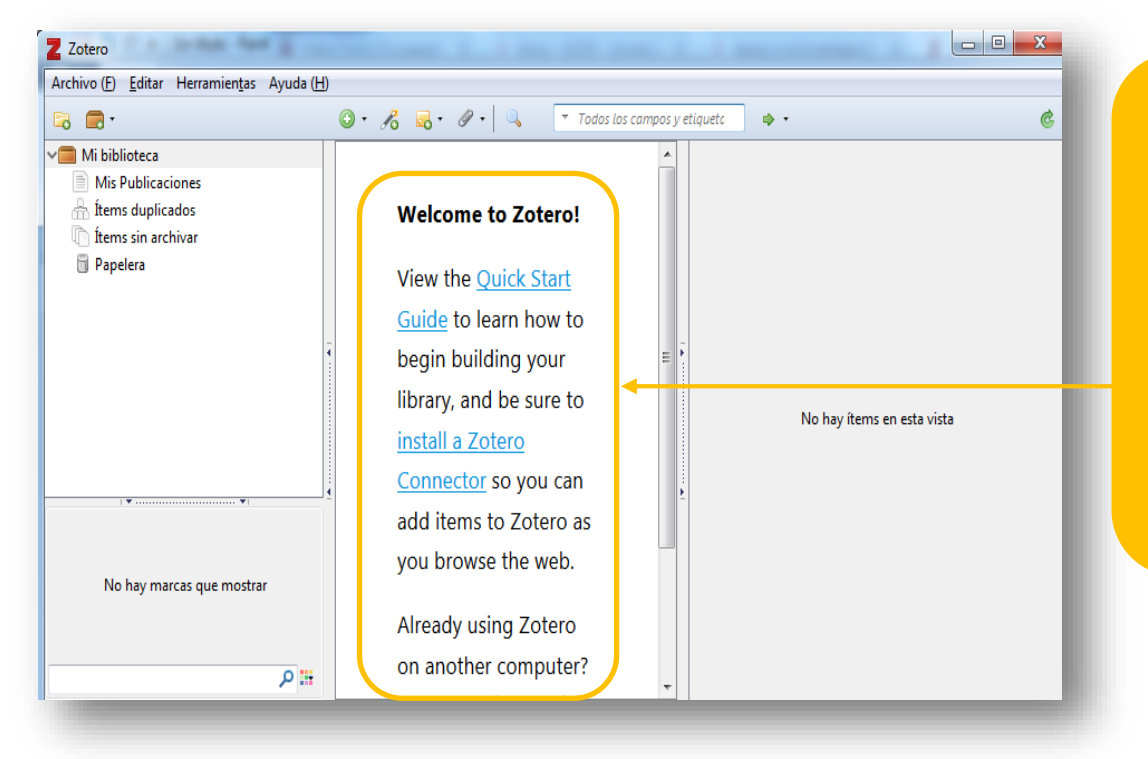

Al ejecutarse el programa, nos muestra un mensaje de bienvenida, en el mismo nos invita a leer una guía rápida, así como, instalar **"Zotero Connector"**, el cual nos ayudará en la **captura de datos bibliográficos desde una página web**.

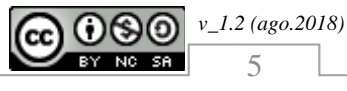

### 2 INSTALACIÓN DEL CONECTOR PARA EL NAVEGADOR

#### 2.1 Instalando Zotero Connector

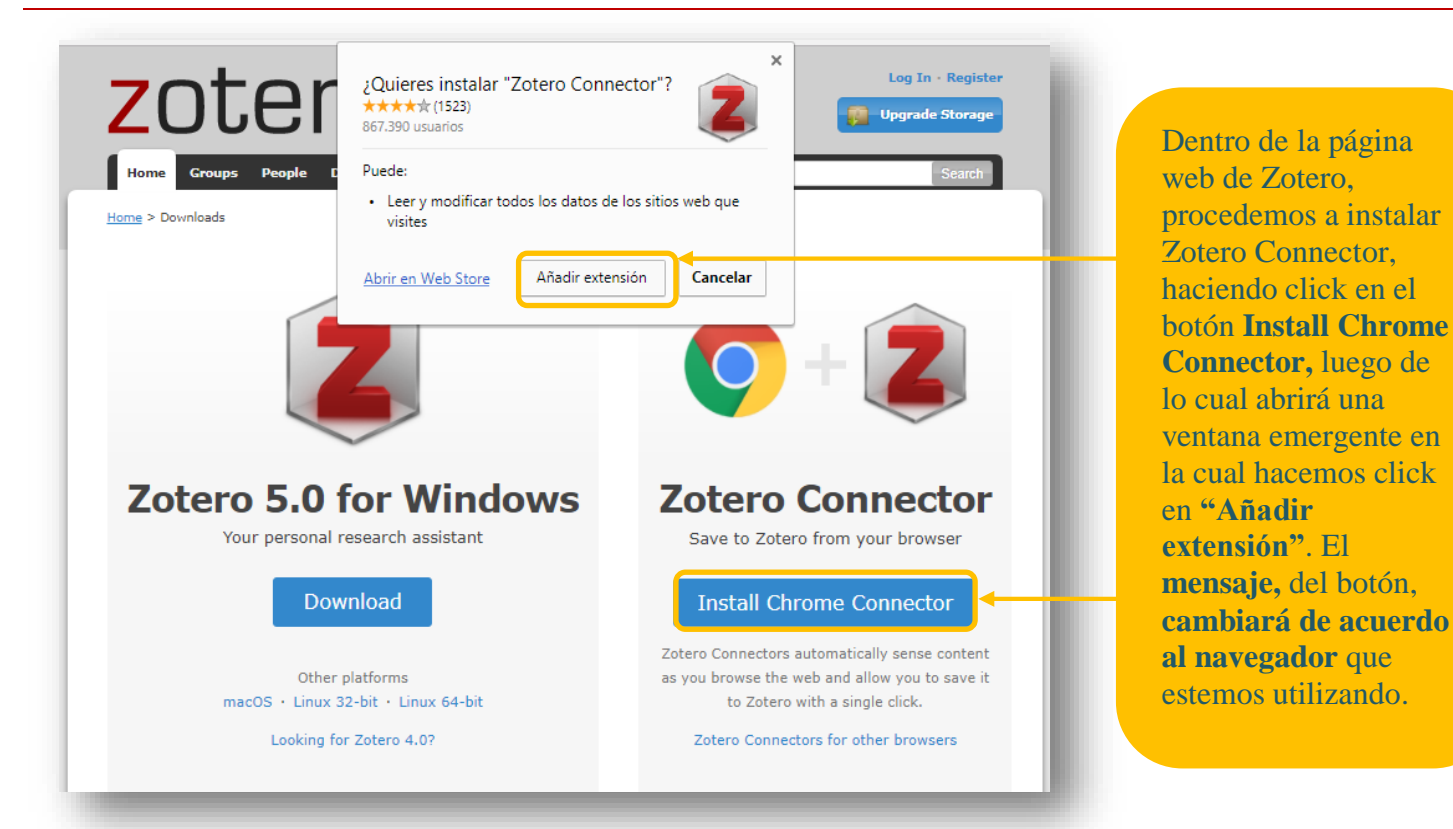

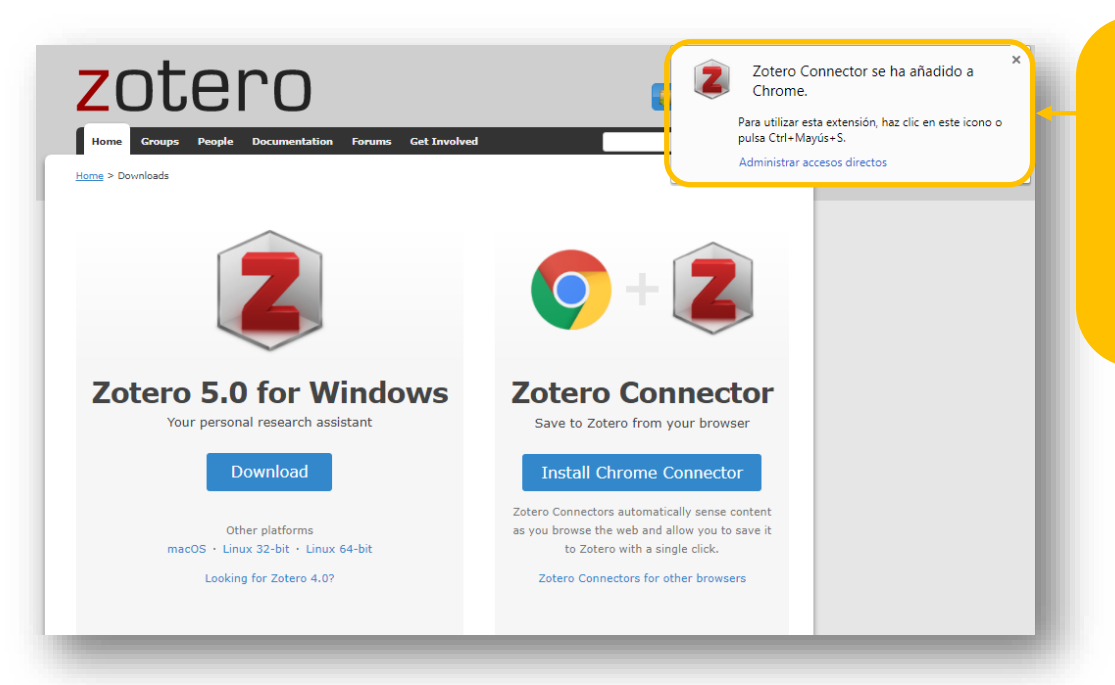

Finalizada la instalación, nos muestra un mensaje indicando que se ha agregado el complemento para el navegador

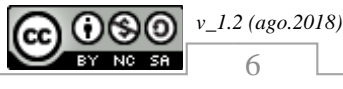

#### **CREACIÓN DE LA CUENTA ZOTERO** 3

#### 3.1 Creación y registro de usuario / clave

Al crear una cuenta, puedes respaldar tu biblioteca de referencias, y archivos, en la nube, lo cual permite que las puedas recuperar desde cualquier otro lugar, además, permite compartir bibliotecas, de referencias, mediante la creación de grupos de investigación.

| Long 10   Period Course Course Co | Para crear un usuario y<br>clave, debemos hacer click<br>en la opción <b>Register</b> ,<br>ubicado en la <b>parte</b><br><b>superior izquierda del</b><br><b>portal web de Zotero</b> ,<br>luego debemos llenar el<br>formulario con nuestros<br>datos (se recomienda el<br>registro con el email |
|----------------------------------------------------------------------------------------------------|----------------------------------------------------------------------------------------------------|
| Email<br>Confirm Email<br>Password<br>Verify Password<br>No soy un robot                                                                                                    | institucional).<br>Recomendamos que tu<br>username no sea mayor a<br>20 caracteres, de lo<br>contrario, el formulario lo<br>rechazará.                                                                                                    |
| <section-header><section-header><section-header><section-header><section-header><section-header><complex-block><complex-block><text><text></text></text></complex-block></complex-block></section-header></section-header></section-header></section-header></section-header></section-header>                                                                                                    | Si los datos del<br>registro son<br>correctos, nos<br>mostrara un<br>mensaje indicando<br>que <b>nos han</b><br><b>enviado un email</b> ,<br>en el cual<br><b>encontraremos un</b><br><b>link</b> , que nos<br><b>permitirá activar</b><br><b>nuestra cuenta</b> .                                |

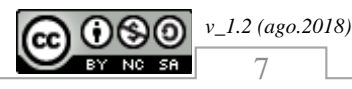

www2.ucsg.edu.ec/biblioteca

#### 3.2 Activación de la cuenta

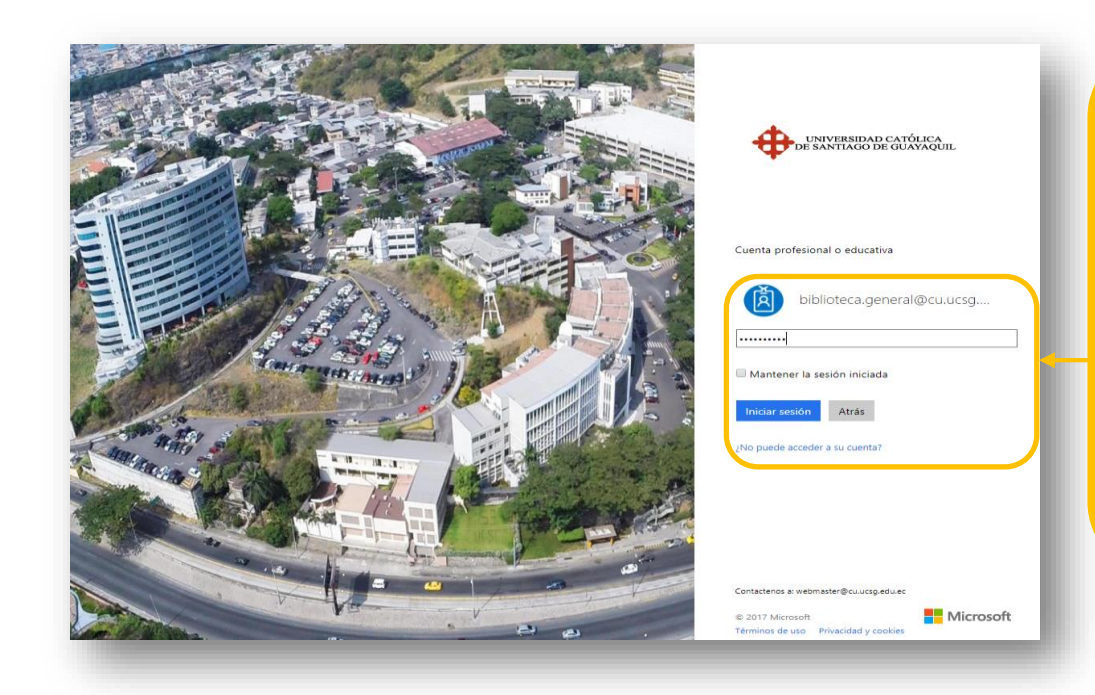

Ingresamos a nuestro email institucional, desde la página web de la universidad en la sección **Servicios, Correo Electrónico (parte inferior de la página**) o digitando en una ventana la dirección **webmail.cu.ucsg.edu.ec,** luego ingresamos nuestro email y clave.

En el email recibido, copiamos el link enviado y lo pegamos en una nueva ventana del navegador, **esta acción permite que se active la cuenta de Zotero.** 

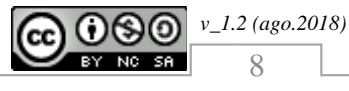

#### Guía del gestor de referencias bibliográfica ZOTERO

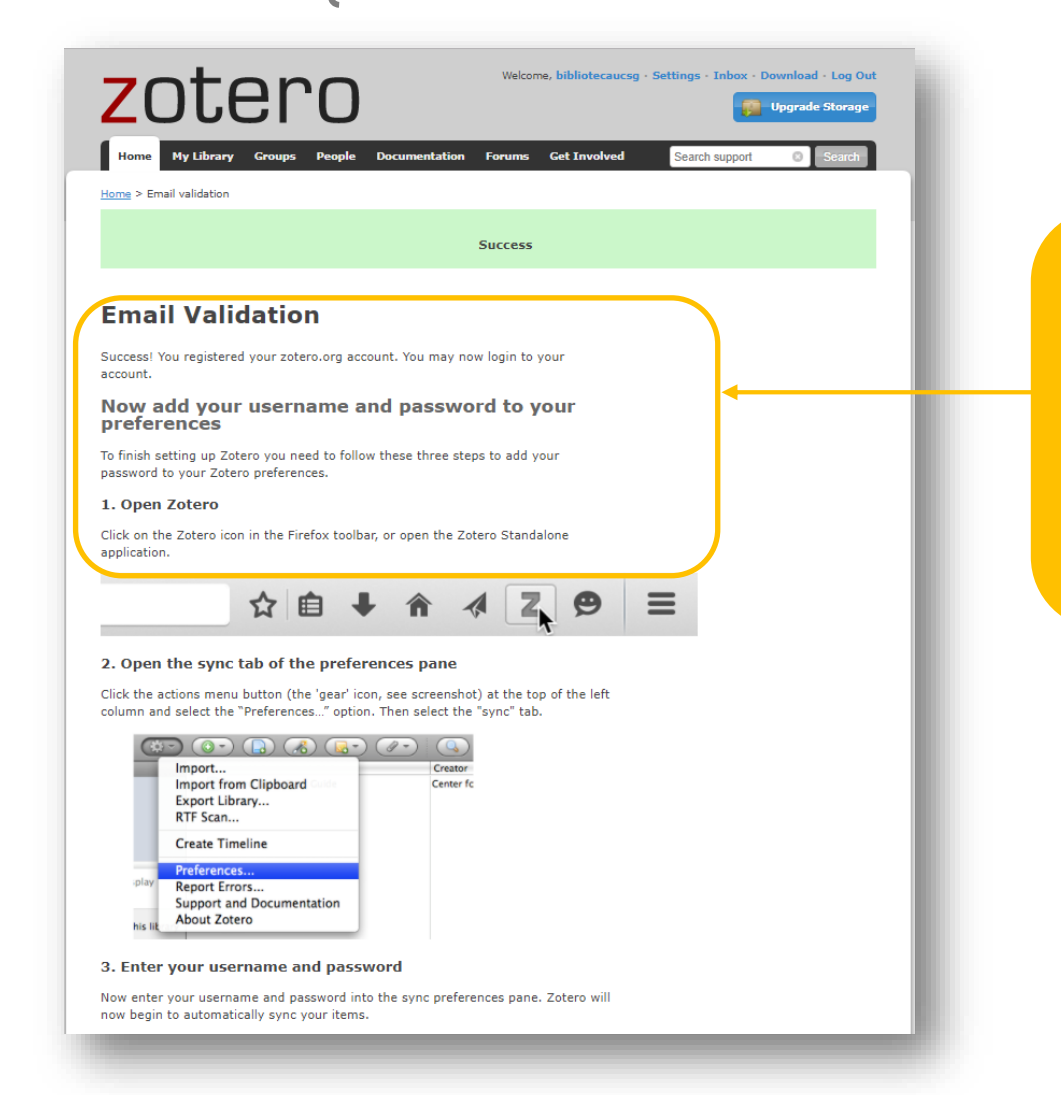

A continuación nos muestra un mensaje, indicando **que nuestro registro ha terminado de forma satisfactoria**, permitiendo realizar la Sincronización (respaldar y compartir información con grupos).

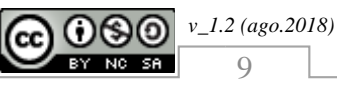

### 4 FUNCION DE LA APLICACIÓN Y CONECTOR

#### 4.1 Funciones de la aplicación

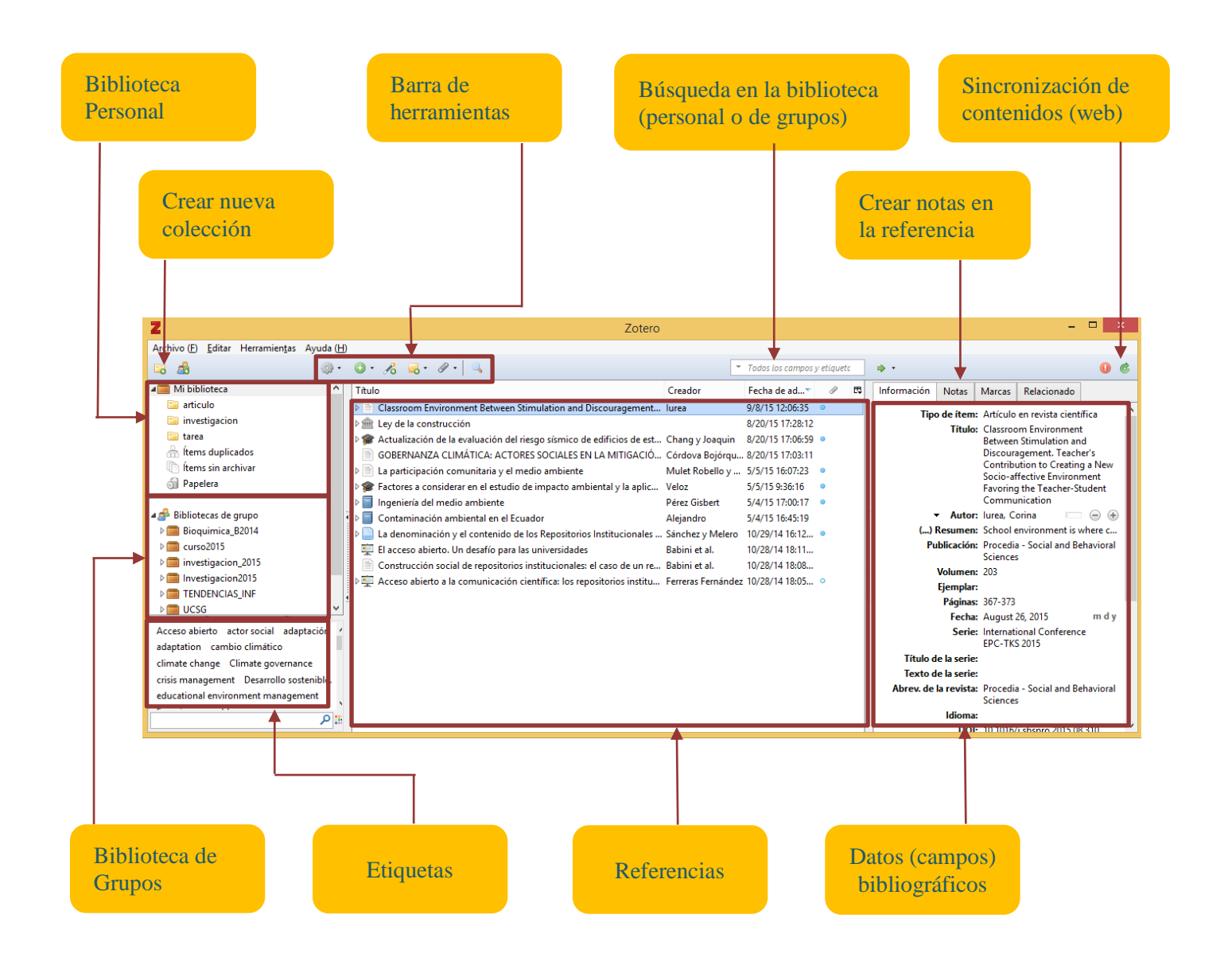

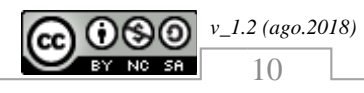

#### 4.2 Captura de datos bibliográficos

Para importar los datos bibliográficos, podemos realizarlos de diferentes formas, tal como se explica a continuación:

#### 4.2.1 Agragando colecciones

El gestor de referencias bibliográficas reconoce las colecciones, mediante el complemento y siempre que la página contenga metadatos, desde la lista de resultados del buscador que utilizamos y los guarda en la aplicación de Zotero.

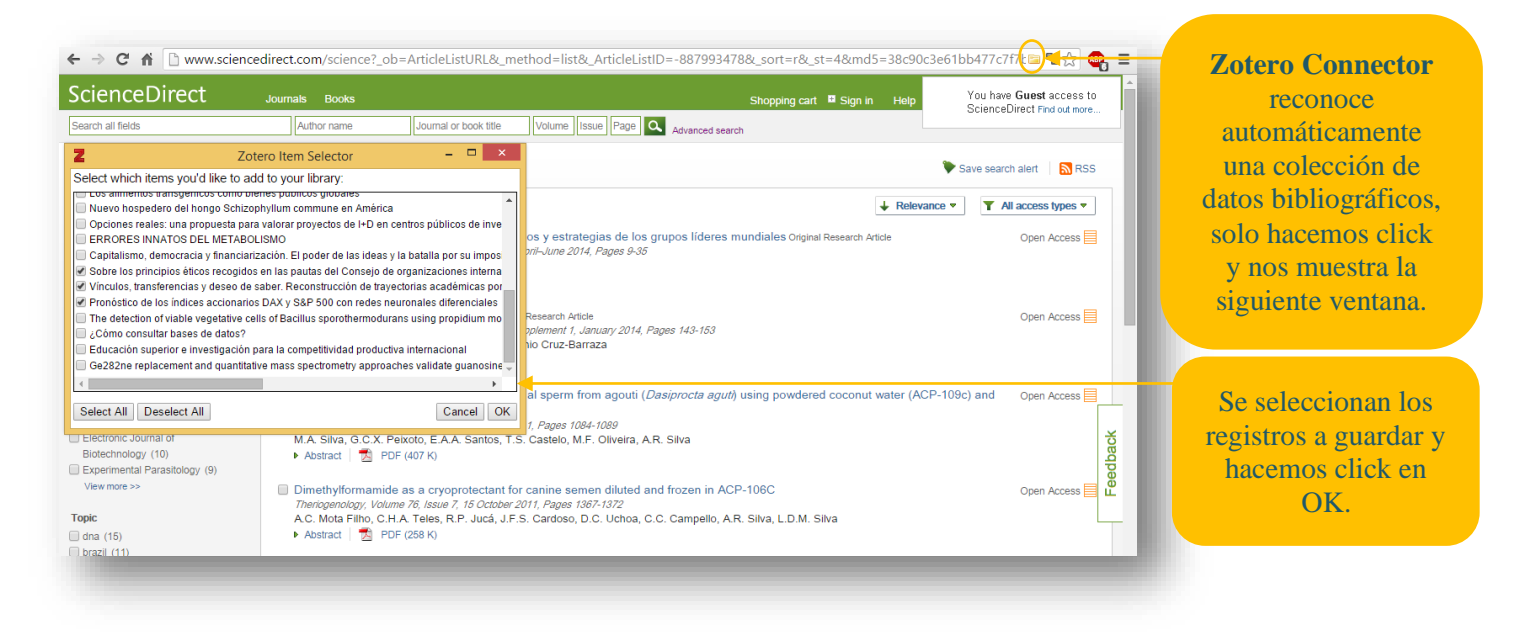

| 2                                                                         | Zoter                                                                | 0                                               | - 🗆 ×                                                                                           |
|---------------------------------------------------------------------------|----------------------------------------------------------------------|-------------------------------------------------|-------------------------------------------------------------------------------------------------|
| Archivo ( <u>F)</u> <u>E</u> ditar Herramien <u>t</u> as Ayuda ( <u>H</u> | D                                                                    |                                                 |                                                                                                 |
| 🗟 🚳 🔅 🕫                                                                   | ◎ · ૠ 💀 · Ø · 🔍                                                      | <ul> <li>Todos los campos y etiqueto</li> </ul> | • • 6                                                                                           |
| 📹 Mi biblioteca                                                           | Titulo                                                               | Creador Fecha de ad 🖉 🕫                         | Información Notas Marcas Relacionado                                                            |
| 🥅 articulo                                                                | Sobre los principios éticos recogidos en las pautas del Consejo de o | o Weil Parodi 11/9/15 15:14:28                  |                                                                                                 |
| investigacion                                                             | Vínculos, transferencias y deseo de saber. Reconstrucción de trayed  | : Garcíargramire@ 11/9/15 15:14:28 🍳            | Titulau Sahar las principios áticas                                                             |
| 🔤 trabajo                                                                 | Pronóstico de los índices accionarios DAX y S&P 500 con redes neu    | Arango et al. 11/9/15 15:14:28 •                | recogidos en las pautas del                                                                     |
| 🔤 tradicion                                                               |                                                                      |                                                 | Consejo de organizaciones                                                                       |
| 🚠 Ítems duplicados                                                        |                                                                      |                                                 | internacionales de las ciencias<br>médicas (CIOMS). Un apólicio                                 |
| Items sin archivar                                                        |                                                                      |                                                 | acerca de su aplicación a la                                                                    |
| 🗊 Papelera                                                                |                                                                      |                                                 | realidad de la investigación en<br>Chile                                                        |
| 📣 Bibliotecas de grupo                                                    |                                                                      |                                                 |                                                                                                 |
| A Biog Sem B 2015                                                         |                                                                      |                                                 | ( ) Resumen: Resumen El presente trabajo h                                                      |
| all Papelera                                                              |                                                                      |                                                 | Publicación: Revista Clínica de Periodoncia,                                                    |
| Bioguimica B2014                                                          | -                                                                    |                                                 | Implantologia y Rehabilitación<br>Oral                                                          |
| ▷ □ curso2015                                                             |                                                                      |                                                 | Volumen:                                                                                        |
| investigacion 2015                                                        |                                                                      |                                                 | Elemplar:                                                                                       |
| Investigacion2015                                                         |                                                                      |                                                 | Páginas:                                                                                        |
| TENDENCIAS_INF                                                            |                                                                      |                                                 | Fecha:                                                                                          |
| DCSG                                                                      |                                                                      |                                                 | Serie:                                                                                          |
| DCSG-profesores                                                           |                                                                      |                                                 | Título de la serie:                                                                             |
|                                                                           |                                                                      |                                                 | Texto de la serie:                                                                              |
|                                                                           |                                                                      |                                                 | Abrev. de la revista: Revista Clínica de Periodoncia,<br>Implantología y Rehabilitación<br>Oral |
|                                                                           |                                                                      |                                                 | Idioma:                                                                                         |
| attificial intelligence                                                   |                                                                      |                                                 | DOI: 10.1016/j.piro.2015.09.008                                                                 |
| artificial neural network Bioethics                                       |                                                                      |                                                 | ISSN: 0718-5391                                                                                 |
| Pioética CIOMS quidelines                                                 |                                                                      |                                                 | Título corto:                                                                                   |
| differential actuals                                                      |                                                                      |                                                 | URL: http://www.sciencedirect.com                                                               |
| Cathier in eliminal receiver forecast                                     |                                                                      |                                                 | Accedido: 9/11/2015 15:14:28                                                                    |
| etnics in clinical research forecast                                      |                                                                      |                                                 | Archivo:                                                                                        |
| <u>ي</u> م                                                                |                                                                      |                                                 | Posición en archivo:                                                                            |

aplicación, podemos verificar que los registros seleccionados se guardaron correctamente.

Al volver a la

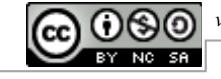

v\_1.2 (ago.2018)

#### 4.2.2 Agregando referencias individuales

Zotero Connector, reconoce también, de forma individual, los datos bibliográficos de diferentes tipos, tales como libros, artículos científicos, tesis, etc., desde la página web donde se encuentra nuestra información y siempre que la página contenga metadatos.

| uest ebrary                  |                                                                                                    | Inici                          | o Buscar Mi Estantería 🕐 | 1 Iniciar sesión | Connector<br>reconoce c |
|------------------------------|----------------------------------------------------------------------------------------------------|--------------------------------|--------------------------|------------------|-------------------------|
|                              | Modern Biotechnology                                                                                | INFORMACIÓ                     | N BIBLIOGRÁFICA          |                  | este es un o            |
| Modern                       | por Gunta R K                                                                                       | τίτυμο                         | Modern Biotechnology     |                  | de tipo libi            |
| BIOTECHNOLOGY                | per copta, rata                                                                                     | COLABORADOR                    | Gupta, R.K.              |                  | hacemos cli             |
| R.K. Gupta                   | DISPONIBILIDAD                                                                                      | EDITORIAL                      | Pook Englavo             |                  | el dato esta            |
|                              | Su institución tiene acceso ilimitado a este libro.                                                 | EDITORIAL                      | DOOK LINGAVE             |                  | guardado er             |
|                              |                                                                                                    | FECHA DE<br>PUBLICACIÓN        | 2008                     |                  | anliqueión              |
|                              | <ul> <li>DISPONIDIE para lectura en linea</li> <li>Páginas restantes para copiar (de 36)</li> </ul> | IDIOMA                         | English                  |                  | apricación              |
|                              | 73 Páginas restantes para imprimir (de 73)                                                          | DÁCINAS                        | 245                      |                  |                         |
|                              | Disponible para descarga completa                                                                   |                                | 2.10                     |                  |                         |
| 💂 Leer en línea              | Descargue por 14 días.                                                                              | DOCUMENTO                      | BOOK                     |                  |                         |
| 🛃 Descargar                  |                                                                                                    | ENCABEZAMIENTO                 | Biotechnology.           |                  |                         |
|                              |                                                                                                    | DE MATERIA DE LA<br>LIBRARY OF |                          |                  |                         |
| PDF capítulo                 | TABLA DE CONTENIDOS                                                                                 | CONGRESS                       |                          |                  |                         |
| 🗣 Agregar a Mi<br>estantería | COVER                                                                                               | SIGNATURA DE LA<br>LIBRARY OF  | TP248.2G87 2008eb        |                  |                         |
|                              | Contents                                                                                            | CONGRESS                       |                          |                  |                         |
|                              | Introduction                                                                                        | NÚMERO DECIMAL<br>DE DEWEY     | N/A                      |                  |                         |
| Citar libro                  | Genetics in the Modern World                                                                        | ISBN IMPRESO                   | 9788181522054            |                  |                         |
|                              | Genetic Engineering                                                                                 | ISBN ELECTRÓNICO               | 9789350437100            |                  |                         |
|                              | Genetic Engineering of Crop Plants                                                                  | NÚMERO OCLO                    | 659755339                |                  |                         |
|                              | Distante de su conditivo Esclisco escert                                                            | _                              |                          |                  |                         |
|                              |                                                                                                    |                                |                          |                  |                         |
|                              |                                                                                                    |                                |                          |                  |                         |
|                              |                                                                                                    |                                |                          |                  |                         |

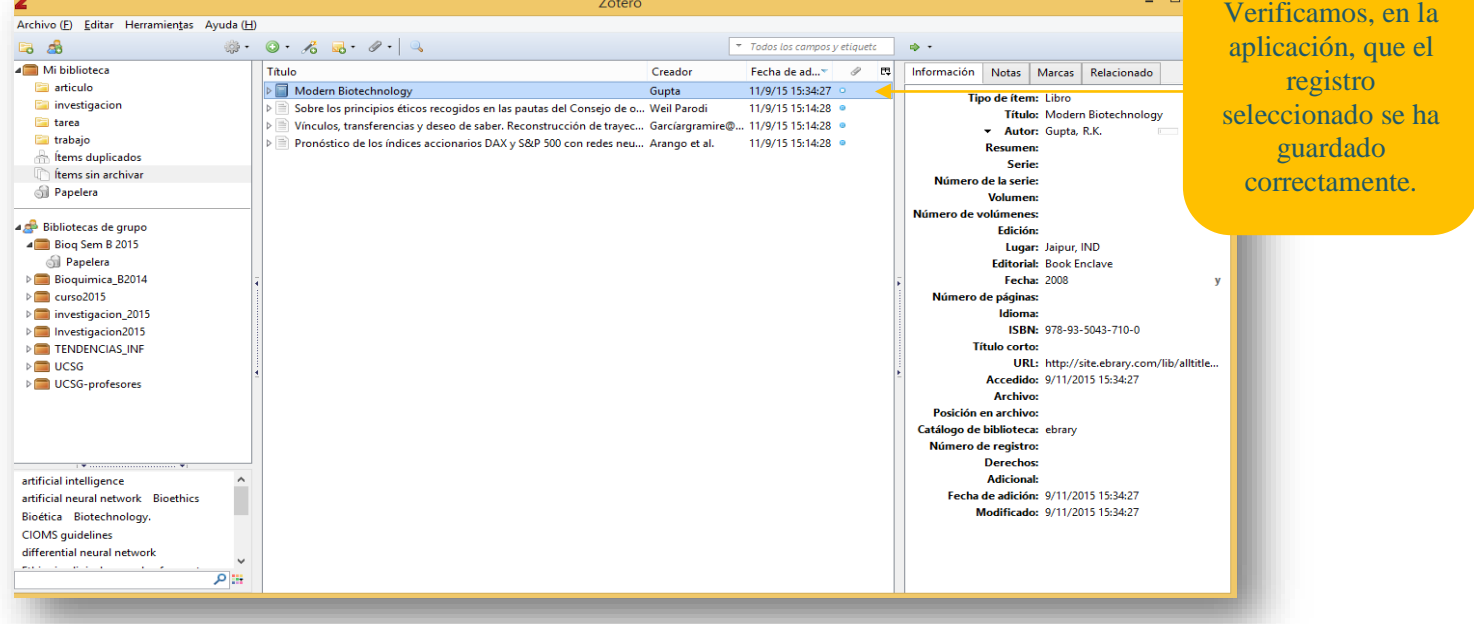

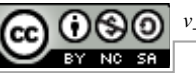

v\_1.2 (ago.2018)

12

#### 4.2.3 Importando referencias desde archivos

Cuando el portal web, donde busco información, permite seleccionar y exportar un conjunto de referencias, ejemplo www.sciencedirect.com, entonces puedo comprimirlo en un solo archivo y luego importarlo en la aplicación.

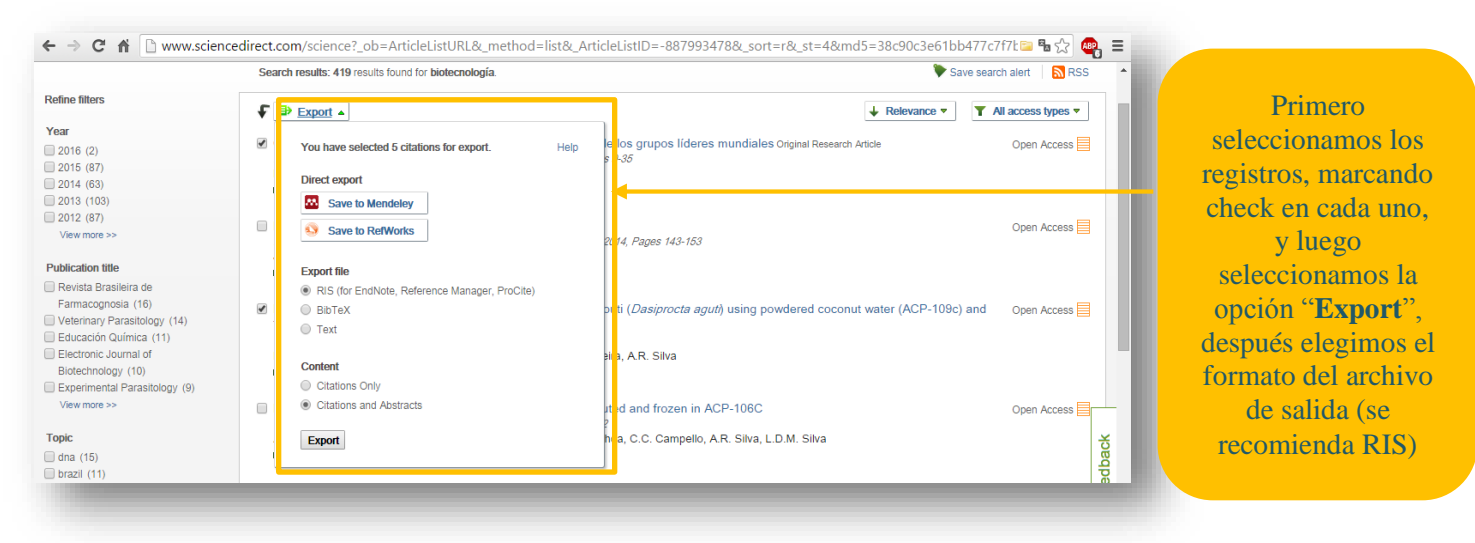

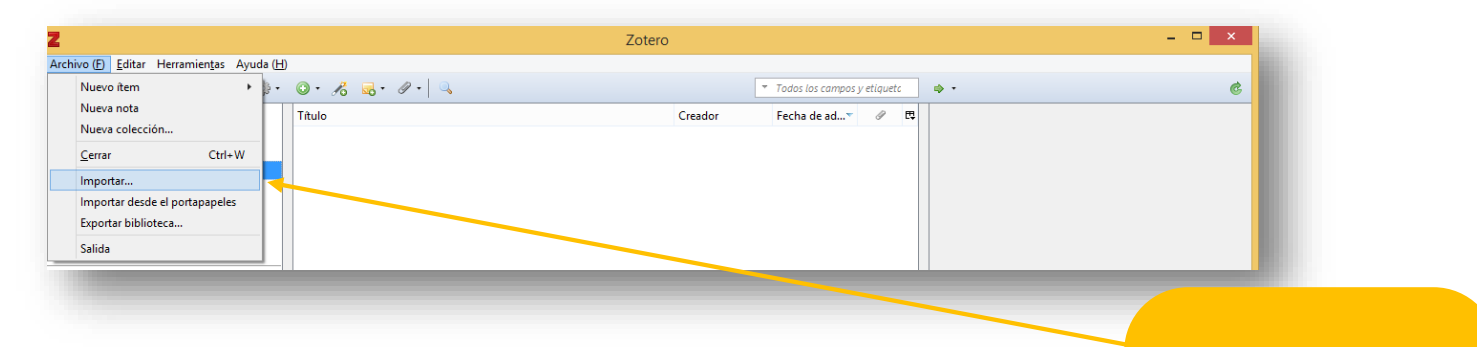

|                                           |                                          |                                     |                                      |                     | -      |  | En la apricación uc           |
|-------------------------------------------|------------------------------------------|-------------------------------------|--------------------------------------|---------------------|--------|--|-------------------------------|
|                                           | Import                                   | ar                                  |                                      |                     | ×      |  | Zotero, elegimos la           |
| 🕞 🍥 🕆 🚺 > Este equipo > Descargas > 🗸 🗸 🖒 |                                          |                                     | ✓ C Buscar                           | en Descargas        | Q      |  | opción "Archivo" =            |
| Organizar 🔻 Nueva car                     | peta<br>Nombre                           | Fecha de modifica.                  | Tipo                                 | Tamaño              | •      |  | "Importar", buscan            |
| Este equipo<br>bibgen59 (bibger)          | science982dbe1b.ris                      | 09/11/2015 15:47 Research Info      |                                      | . 11 KB             |        |  | la carpeta donde              |
| 🗭 bibgen63 (bibger                        | sistemabibliotecasunab-citasyreferencias | 05/11/2015 16:58<br>05/11/2015 9:42 | Foxit Reader PDF<br>Documento de Mi. | 1.531 KB<br>. 34 KB |        |  | guardamos el archi            |
| Desktop V                                 | Tarea 2. Esquema.docx                    | 05/11/2015 9:42                     | Documento de Mi.                     | . 145 KB            | ~      |  | generado (producto            |
| Nombr                                     | re: science982dbe1b.ris                  |                                     | ✓ All File                           | ; (*.*)             | ~      |  | la busqueda) y hacer          |
|                                           |                                          |                                     | A                                    | brir Cance          | ar .:: |  | click en el boton<br>"Abrir". |

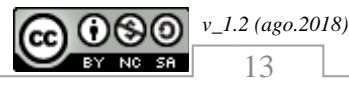

de

| 2                                                                                                    | Zo                                                                                                    | otero                                                                                                    | - • ×                                                                                          |
|----------------------------------------------------------------------------------------------------|----------------------------------------------------------------------------------------------------|----------------------------------------------------------------------------------------------------|------------------------------------------------------------------------------------------------|
| rchivo ( <u>F)</u> <u>E</u> ditar Herramien <u>t</u> as /<br>🗟 🔬                                      | \yuda (H)<br>- ◎ • – K                                                                                                    | 🔻 Todos los compos y etiqueto 🗅 🐠 🔹                                                                                                    | e La aplicación                                                                                |
| Mi biblioteca<br>articulo<br>sincetigation<br>science982dbe1b<br>tarea<br>trabajo<br>frems duplicados | Título         Árbitros de la revista Educación Química         Can Enhanced CO2 Help to Mitigate the Global Warming Impa         Convergencia de paradigmas biotecnológicos y estrategias de l         La empresa de base tecnológica y su contribución a la econom         Recovery and cryopreservation of epididymal sperm from agou | Creador         Fecha de ad         𝒜         3           11/9/15 15:51:25         1           ct in Ramalho et al.         11/9/15 15:51:25         1           los g Lavarello         11/9/15 15:51:25         1           ia m Alarcón Osuna y 11/9/15 15:51:24         1         1 | una colección<br>el mismo nor<br>del archiv<br>importado, do<br>se podrán ver<br>los registros |

#### 4.2.4 Agregando referencias mediante un identificador

Podemos importar las referencias por medio de un identificador, como el ISBN de un libro (Impreso o Digital), DOI (artículos científicos) o PMID (artículos científicos de salud y medicina).

| chivo (D Editar Herramiențas Ayuda (E)                                                                                                    | Elegimos la                                                                                                    |
|----------------------------------------------------------------------------------------------------|----------------------------------------------------------------------------------------------------|
| Image: Second Second Secon | Elegimos la<br>opción " <b>Agregar</b><br><b>ítem por</b><br><b>identificador</b> ",<br>este puede ser un<br>ISBN, DOI o<br>PMID. Aquí<br>agregamos el<br>identificador y<br>damos un <b>enter</b><br>para buscar la<br>información |

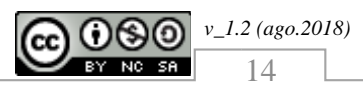

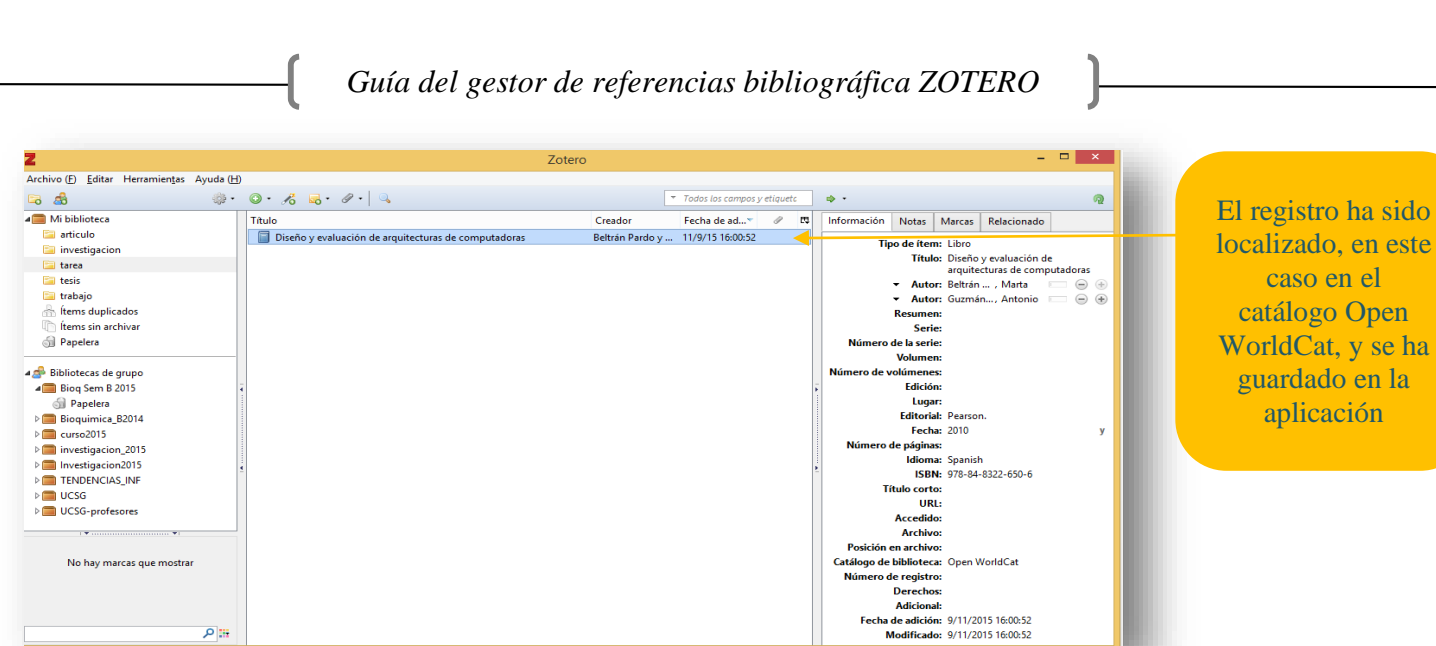

#### 4.2.5 Creando una referencia manual

ρ.

Por medio de la opción "Nuevo item". Aquí podemos crear un registro -vacio- con la finalidad de llenar los campos correspondientes según el documento consultado para nuestra investigación.

Fecha

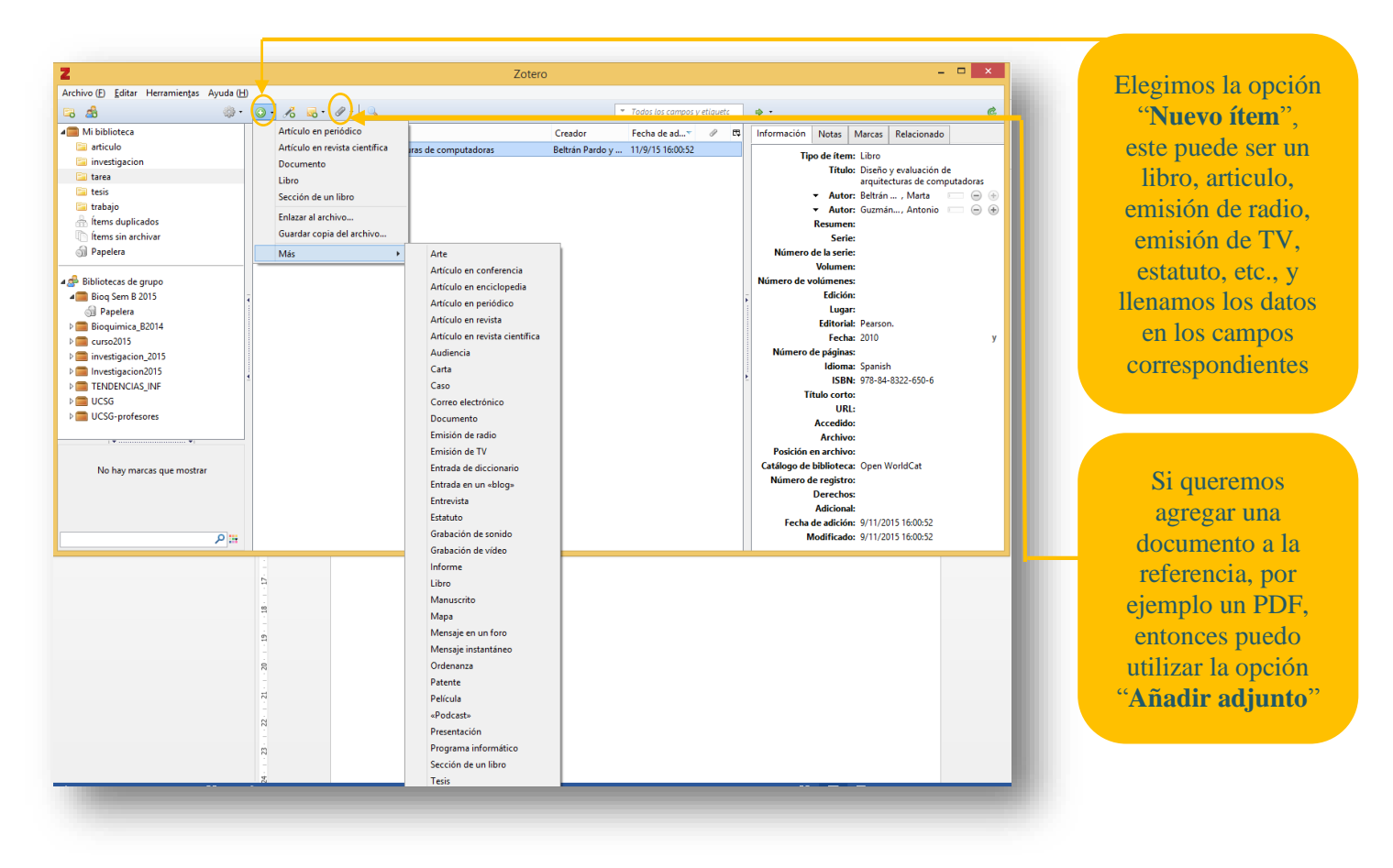

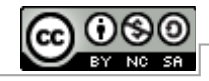

#### 5 RESPALDO DE INFORMACIÓN

Para respaldar nuestros registros, tenemos 2 opciones, las cuales se detallan a continuación:

#### 5.1 Respaldo mediante la creación de un archivo

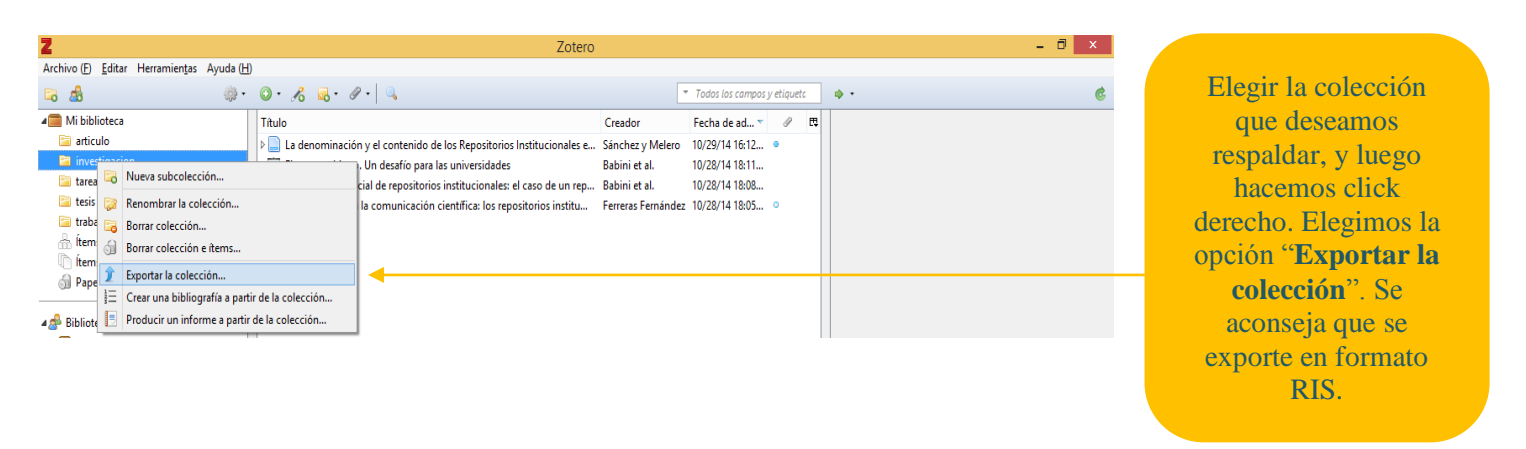

#### 5.2 Respaldo mediante Sincronización (en la nube)

En la Aplicación de Zotero debo ingresar mi usuario y clave para Sincronizar (respaldar en la nube)

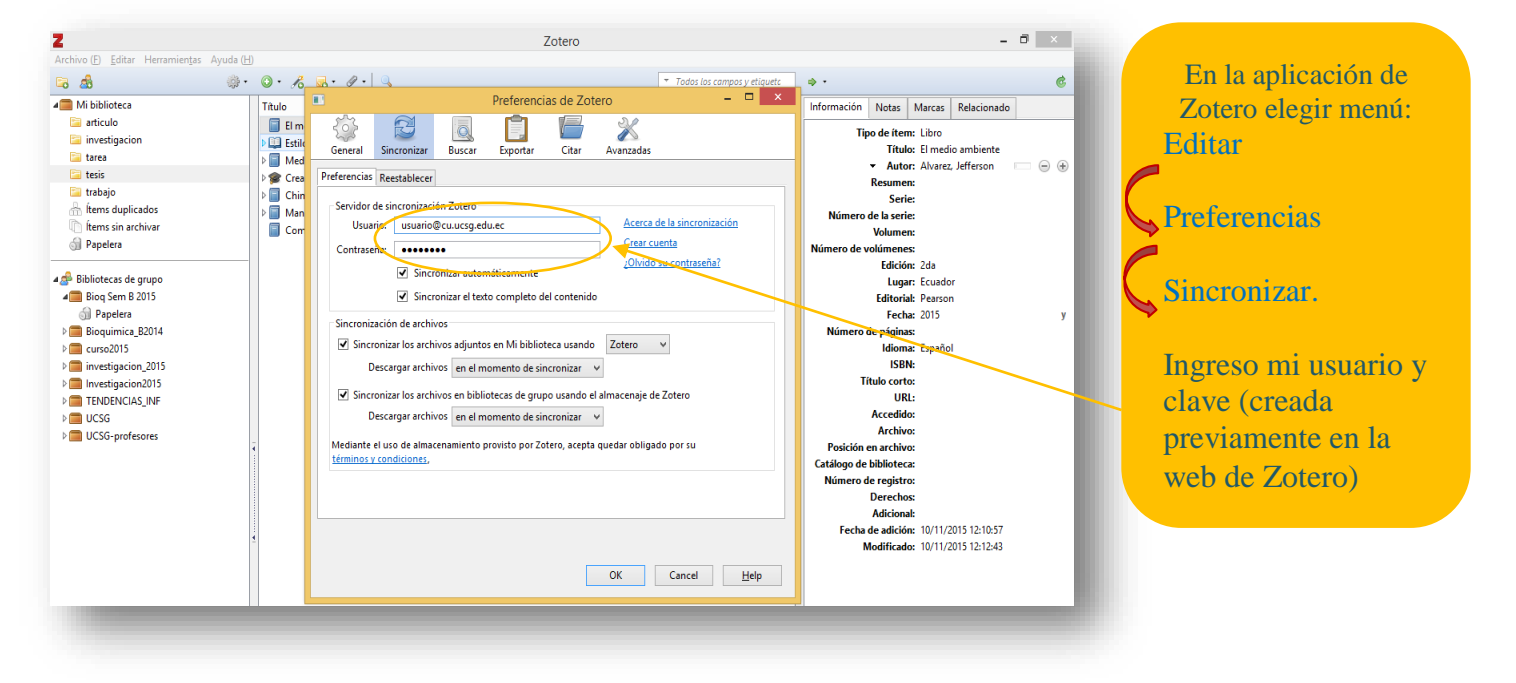

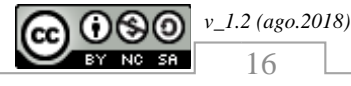

#### 6 CITAS Y REFERENCIAS DESDE WORD

#### 6.1 Complementos de Word

Cuando instalamos la aplicación de Zotero, se instala automáticamente los complementos para Word (pestaña Zotero o Complementos, dependiendo de la versión de Word), si no está activado, lea el apartado "Activando el complemento de Zotero en Word". Los complementos nos permiten: insertar citas, elaborar el listado de referencias, bibliografías, cambiar de estilos, etc.

| ARCHIVO              | INICIO                                     | INSERTAR                               | DISEÑO                  | DISEÑO DE PÁGINA | REFERENCIAS | CORRESPONDENCIA | REVISAR | VISTA | ZOTERO | DISEÑO | PRESENTACIÓN |  |
|----------------------|--------------------------------------------|----------------------------------------|-------------------------|------------------|-------------|-----------------|---------|-------|--------|--------|--------------|--|
| Add/Edit<br>Citation | 🔮 Documer<br>📄 Insert Bib<br>🔊 Edit Biblio | nt Preferences<br>liography<br>ography | 🖒 Refresh<br>🔅 Remove F | ield Codes       |             |                 |         |       |        |        |              |  |
|                      |                                            | Zotero                                 |                         |                  |             |                 |         |       |        |        |              |  |
|                      |                                            |                                        |                         |                  |             |                 |         |       |        |        |              |  |

Nota: el complemento de Zotero no trabajan con Word 2008

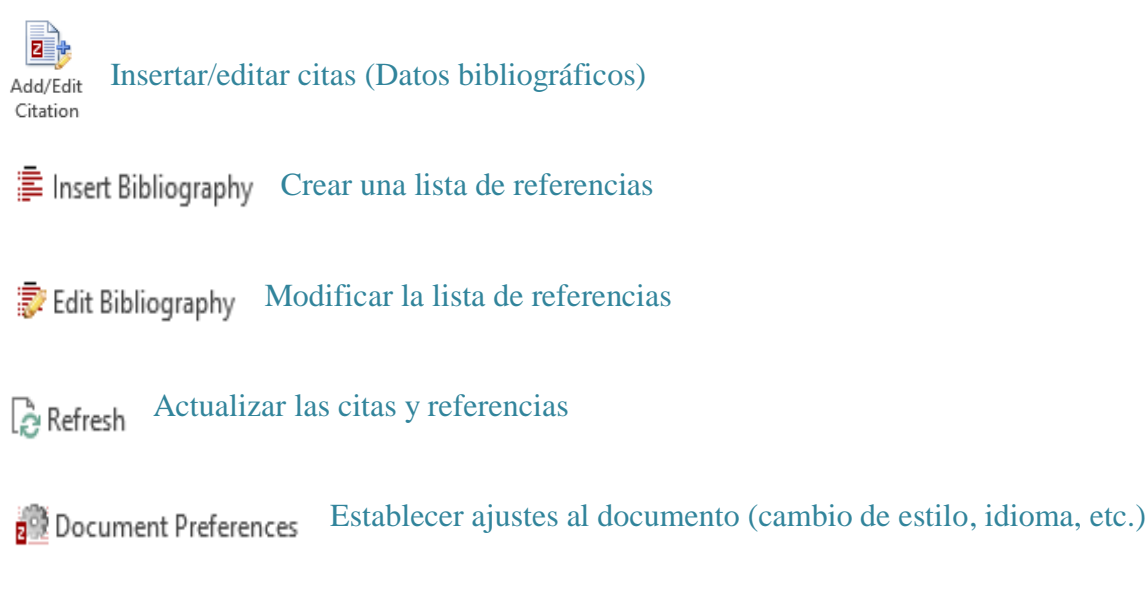

Remove Field Codes Quitar códigos de campos (no se podrá actualizar citas y referencias a futuro)

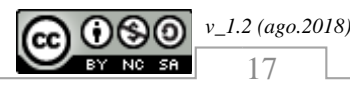

#### 6.2 Insertar información bibliográfica de la cita

En el documento que estamos trabajando, debemos posesionarnos en el lugar donde irá la información bibliográfica de la cita (textual o parafraseada), luego hacemos click en la opción "Add/Edit Citation", tal como se muestra a continuación, de los complementos de Zotero para Word.

Haga clic en Insertar y elija los elementos que desee de las distintas galerías. Los temas y estilos también ayudan a mantener su documento coordinado. Cuando haga clic en Diseño y seleccione un tema nuevo, cambiarán las imágenes, gráficos y gráficos SmartArt para que coincidan con el nuevo tema. Al aplicar los estilos, los títulos cambian para coincidir con el nuevo tema. Ahorre tiempo en Word con nuevos botones que se muestran donde se necesiten "Para cambiar la forma en que se ajusta una imagen en el documento, haga clic y aparecerá un botón de opciones de diseño junto a la imagen"

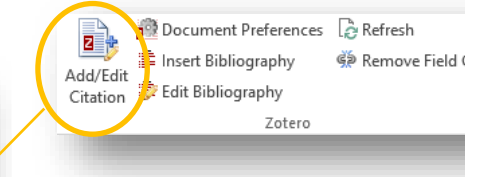

| Ajustes de documento                                                                                                    | ×  |
|----------------------------------------------------------------------------------------------------|----|
| istilo de cita:                                                                                                    |    |
| American Anthropological Association                                                                                                    |    |
| American Psychological Association 6th edition                                                                                                    |    |
| Cell                                                                                                    |    |
| Chicago Manual of Style 16th edition (author-date)                                                                                                    |    |
| Chicago Manual of Style 16th edition (full note)                                                                                                    |    |
| ldioma: Español (México) 🗸 🚽                                                                                                    |    |
| Dar formato mediante:                                                                                                    |    |
| Campos                                                                                                    |    |
| Es menos probable que se modifiquen accidentalmente los campos de Microsoft Word, pero no pueden compartirse con<br>OpenOffice.                                                                                                    |    |
| El documento debe guardarse en formato de archivo .doc o .docx.                                                                                                    |    |
| O Marcadores                                                                                                    |    |
| Los marcadores se mantienen en Microsoft Word y OpenOffice, pero puede que se modifiquen accidentalmente.                                                                                                    |    |
| El documento debe guardarse en formato de archivo .doc o .docx.                                                                                                    |    |
| Guardar las referencias en el documento                                                                                                    |    |
| Guardar las referencias en el documento incrementa ligeramente el tamaño del archivo, pero te permitirá compartir tu<br>documento con otros sin usar un grupo Zotero. Se necesita Zotero 3.0 o posterior para actualizar documentos creados con este<br>occión. | ta |

En esta pantalla, debemos elegir el estilo de cita (para el ejemplo APA) que vamos a utilizar en nuestro documento (sólo se visualiza la 1era vez). También podemos elegir en qué idoma deseamos formatear el estilo.

Z · Bernal

Mibiblioteca: encabezados, pres de página, páginas de portada y diseños de cuadro de te<mark>sto Metodología de la investigación: administración, economía, humanidades y cie... Bernal Torres (2010), Prentice-Hall/Pearson Educación: Colombia.</mark>

ОК

Cancel

Se activará una caja de búsqueda; aquí ingresaremos los datos bibliográficos a insertar (buscar por autor o tema), y automáticamente se visualizará las coincidencias con la información **previamente almacenada** en la **aplicación de Zotero.** Seleccionamos haciendo click en la información elegida y damos un "enter".

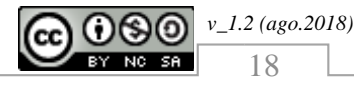

Haga clic en Insertar y elija los elementos que desee de las distintas galerías. Los temas y estilos también ayudan a mantener su documento coordinado. Cuando haga clic en Diseño y seleccione un tema nuevo, cambiarán las imágenes, gráficos y gráficos SmartArt para que coincidan con el nuevo tema. Al aplicar los estilos, los títulos cambian para coincidir con el nuevo tema. Ahorre tiempo en Word con nuevos botones que se muestran donde se necesiten "Para cambiar la forma en que se ajusta una imagen en el documento, haga clic y aparecerá un botón de opciones de diseño junto a la imagen" (Bernal Torres, 2010)

Podemos verificar que la información bibliográfica ha sido agregada.

#### 6.3 Modificar información bibliográfica de la cita

Para modificar la información bibliográfica de las citas, debemos hacer lo siguiente:

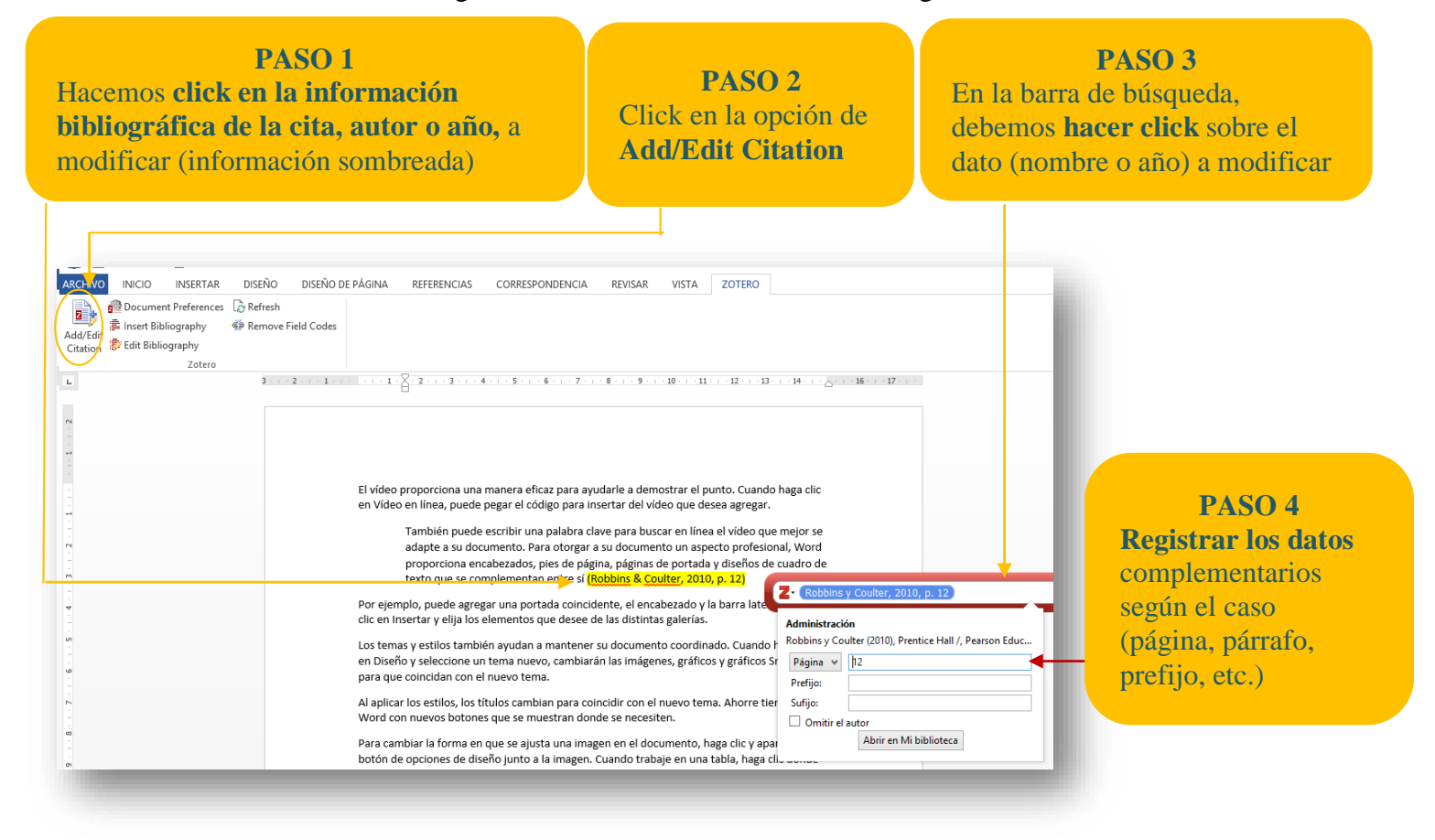

#### 6.4 Listado de referencias

Nos ubicamos en la página donde vamos a generar el listado de referencias y hacemos click el la opción **Insert Bibliography**, y vemos que automáticamente se creará el listado. Esta opción va ligada a las citas insertadas en el documento.

|                   | INSERTAR DIS     | EÑO DISEÑO DE           | PÁGINA REFERENCIAS                | CORRESPONDENCIA                          | REVISAR VISTA               | ZOTERO             |                                |
|-------------------|------------------|-------------------------|-----------------------------------|------------------------------------------|-----------------------------|--------------------|--------------------------------|
| Docume            | Preferences 🔓 Re | fresh                   |                                   |                                          |                             |                    |                                |
| Edit 🐺 Edit Bibli | bliography 🦃 Re  | move Field Codes        |                                   |                                          |                             |                    |                                |
|                   | Zotero           |                         |                                   |                                          |                             |                    |                                |
|                   |                  | 3 · · · 2 · · · 1 · · · | × · · · 1 · · · 2 · · · 3 · · · 4 | L · · · 5 · · · 6 · · · 7 · · ·          | 8 · · · 9 · · · 10 · · · 11 | 12 - 13 - 13 - 1   | 14 · · · · · 16 · · · 17 · · · |
|                   |                  |                         |                                   |                                          |                             |                    |                                |
|                   |                  |                         |                                   |                                          |                             |                    |                                |
|                   |                  |                         | REFERENCIAS                       |                                          |                             |                    |                                |
|                   |                  |                         | Amini, S. M., Gilaki, M., &       | Karchani, M. (2014). Saf                 | ety of Nanotechnolog        | y in Food Indust   | ries.                          |
|                   |                  |                         | Electronic Physici                | an 6(4) 962-968 http:/                   | /doi.org/10.14661/20        | 14 962-968         |                                |
|                   |                  |                         | Porthol M/ & Marlavard            | t C (1075) Aggregation                   | of blood platalats by       | adronaline and i   | te.                            |
|                   |                  |                         | Bartnei, w., & Markward           | , F. (1975). Aggregation                 | or blood platelets by a     | adrenaline and j   | <u>k</u>                       |
|                   |                  |                         | uptake. Biochemi                  | cal Pharmacology, 24(20                  | ), 1903–1904.               |                    |                                |
|                   |                  |                         | Cuevas, M. C. S. (2003). B        | iotecnología: Ventajas y                 | desventajas para la a       | gricultura. Revisi | a                              |
|                   |                  |                         | Científica UDO Ag                 | <i>qrícola, 3</i> (1), 1–11. Recup       | erado a partir de           |                    |                                |
|                   |                  |                         | http://dialnet.uni                | irioja.es/servlet/articulo?              | codigo=2221496              |                    |                                |
|                   |                  |                         | Hsiao, CH., Chang, JJ., 8         | & <u>Tang</u> , KY. (2016). <u>Exp</u> l | oring the influential f     | actors in continu  | lance                          |
|                   |                  |                         | usage of mobile s                 | ocial Apps: Satisfaction,                | habit, and customer v       | alue perspective   | 25.                            |
|                   |                  |                         | Telematics and In                 | formatics, 33(2), 342–35                 | 5. http://doi.org/10.1      | 1016/j.tele.2015   | .08.014                        |
|                   |                  |                         | Makar A B McMartin k              | E Dalese M & Tenhl                       | ( T. R. (1975) Format       | e assav in hody    | fluide                         |
|                   |                  |                         | Makar, A. D., McMartin, P         | the selection is a Rischer               |                             | 117 100            |                                |
|                   |                  |                         | application in me                 | thanol poisoning. Bioche                 | mical Medicine, 13(2)       | , 117–126.         |                                |
|                   |                  |                         | Robbins, S. P., & Coulter,        | М. К. (2010). Administra                 | ción. México: Prentice      | e Hall /, Pearson  |                                |
|                   |                  |                         | Educación.                        |                                          |                             |                    |                                |
|                   |                  |                         |                                   |                                          |                             |                    |                                |

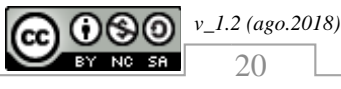

#### 6.5 Listado de bibliografías

Debemos recordar que APA, utiliza de forma preferente, Referencias (están ligadas a las citas), antes que Bibliografías. La bibliografía esta compuesta por material utilizado para el desarrollo de nuestro trabajo, pero que no necesariamente ha sido citado.

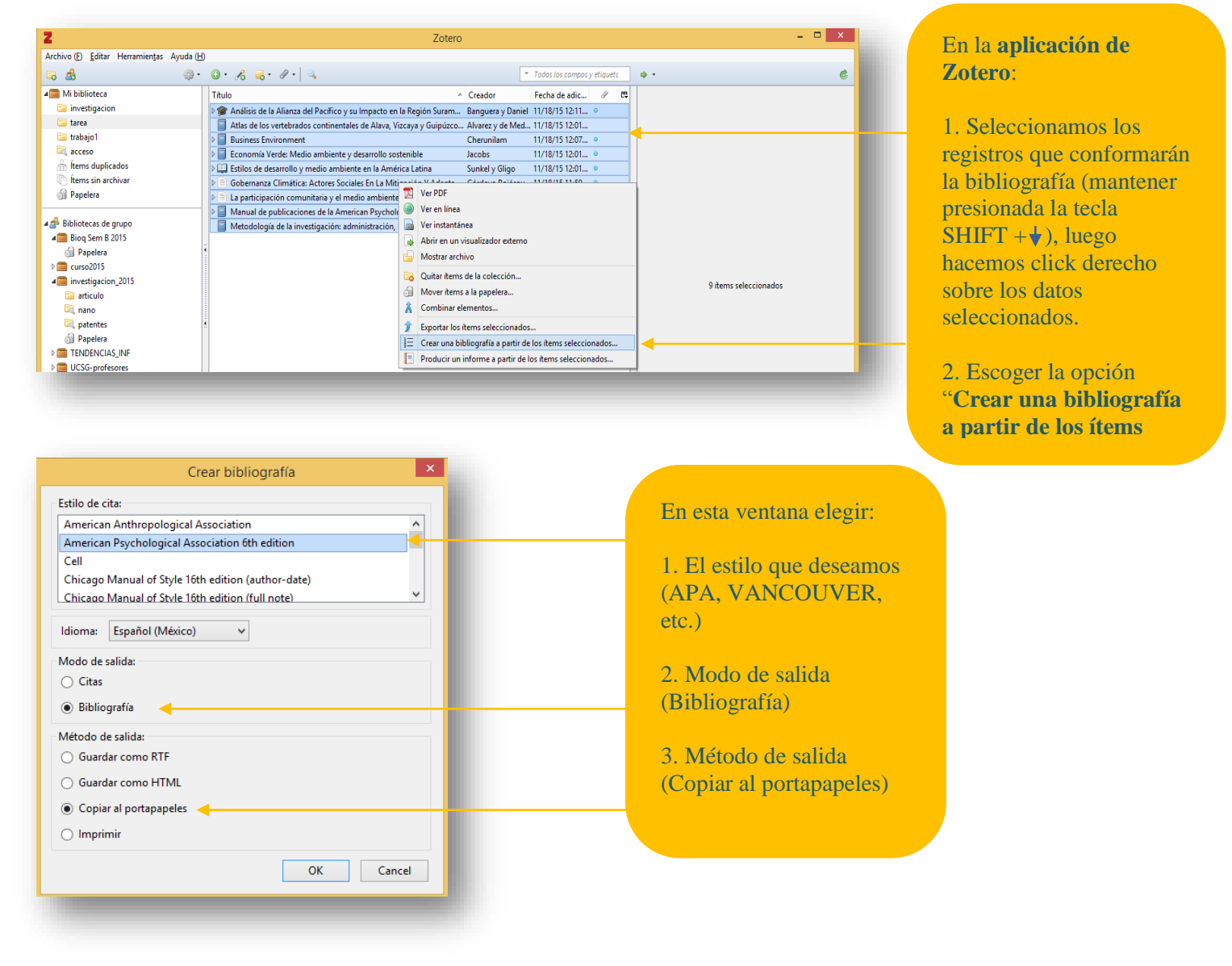

#### Guía del gestor de referencias bibliográfica ZOTERO

#### BIBLIOGRAFIA

- Alvarez, J., & de Medio Ambiente, V. (1985). Atlas de los vertebrados continentales de Alava, Vizcaya y Guipízcoa: excepto chiropiera, Gobierno Vasco. Departamento de Política Territorial y Transportes. <u>Viceconsejería</u> del Medio Ambiente.
- Banguera, G., & Daniel, R. (2014, junio). Análisis de la Alianza del Pacífico y su Impacto en la Región Suramericana. (<u>Thesis</u>). Recuperado a partir de
  - http://repositorio.ucsg.edu.ec:8080/handle/123456789/1707
- Bernal Torres, C. A. (Ed.). (2010). Metodología de la investigación: administración,

economía, humanidades y ciencias sociales. Colombia: Prentice-Hall/Pearson Educación.

Cherunilam, F. (2009). Business Environment, Mumbai, IND: Himalaya Publishing House. Recuperado a partir de

http://site.ebrary.com/lib/alltitles/docDetail.action?docID=10416207

Nos pasamos a Word y pegamos la información en la sección donde va a ir la bibliografía.

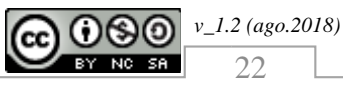

### 7 GRUPO DE TRABAJO

#### 7.1 Creación del grupo de trabajo

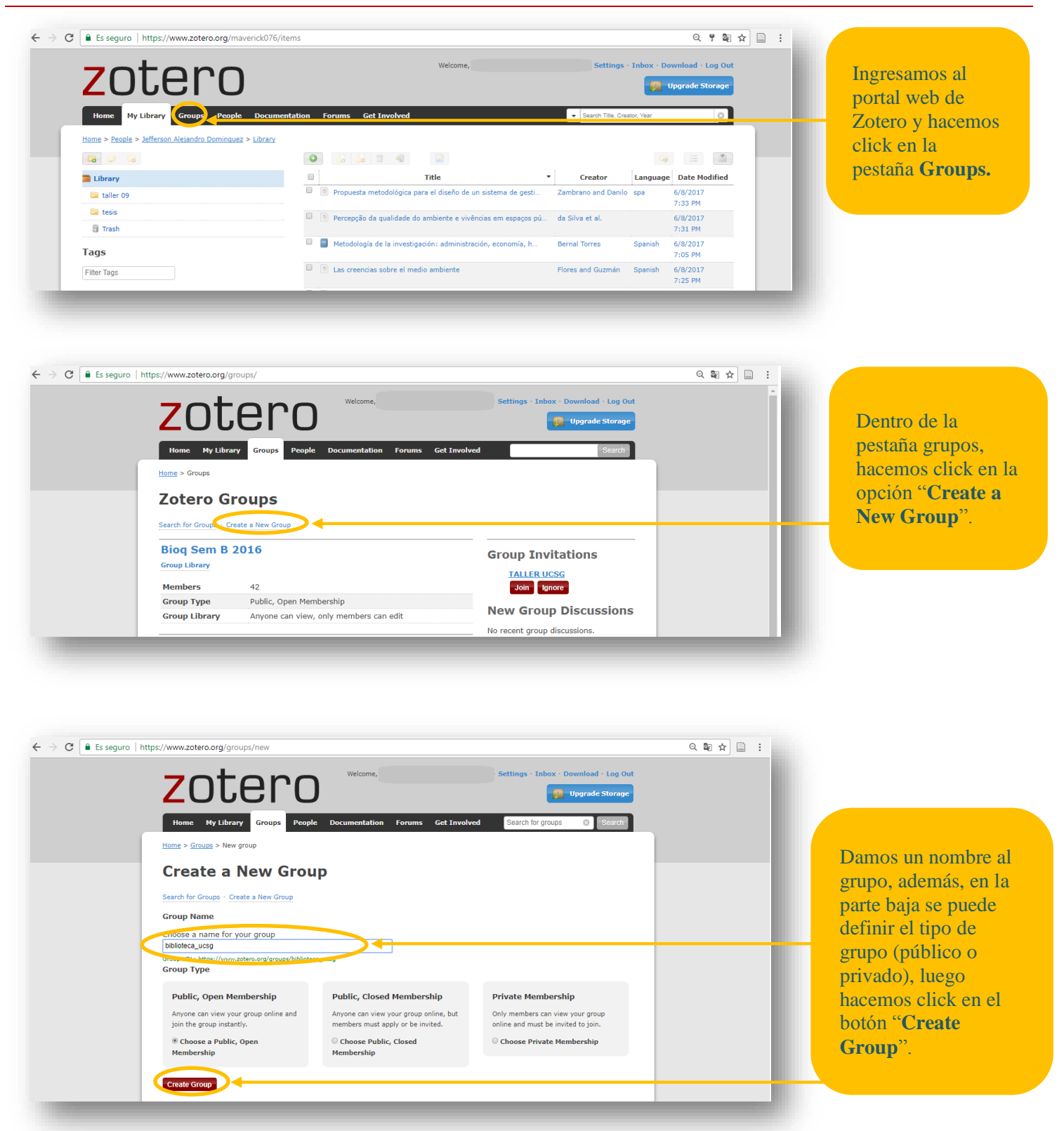

v\_1.2 (ago.2018)

23

0(\$)(0)

BY NC SA

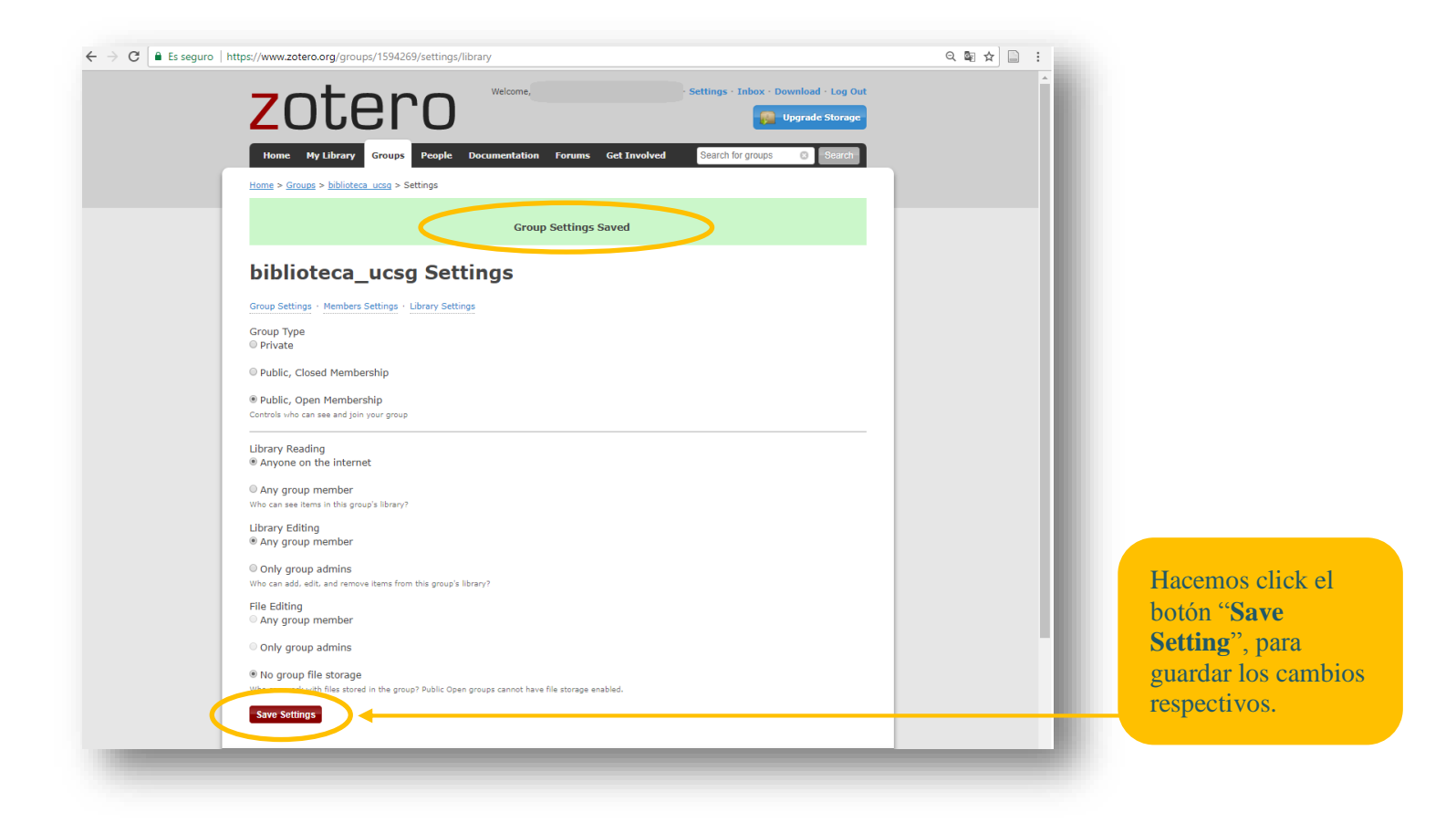

#### 7.2 Invitaciones a usuarios para formar grupos

| ZO                                                                                                    | tero welcome,                                                                                                    | Settings - Inbox - Download - I                                                                                                    | Log Out<br>torage |                                                                                                    |  |
|----------------------------------------------------------------------------------------------------|----------------------------------------------------------------------------------------------------|----------------------------------------------------------------------------------------------------|-------------------|----------------------------------------------------------------------------------------------------|--|
| Home My L                                                                                                    | ibrary Groups eet Documentation                                                                                                    | Forume California Coareb for groupe                                                                                                    | arch              | Hacemos click en la                                                                                                    |  |
| Home > Groups ><br>bibliote<br>Group Settings - P<br>Current M<br>Username<br>maverick075                                  | Home > Groups > biblioteca_ucag > Settings         Group Settings · Members Settings         Group Settings · Members Settings · Library Settings         Current Members         Username       Full Name         maxerick0276       Jefferson Alejandro Dominguez         Update Koles         Member Invitations         No pending invitations         Send More Invitations | Member Since         Role           2012-07-05 16:33:29         Owned                                                                                      | r                 | <ul> <li>vemos que somos el primer integrante</li> <li>(dueño), luego hacem click en el link "Send More Invitations" como seconda de la compactación de la compactación de la co</li></ul> |  |
| Update Roles<br>Member I<br>No pendina invit<br>Send More Invit                                                            |                                                                                                    |                                                                                                    |                   | la finalidad de enviar<br>solicitudes o<br>invitaciones a otros<br>usuarios para que<br>formen parte del grupo                                                                                                    |  |
| Blog - Forums - D<br>About - Mobile Si<br>Zotaro is a project<br>initially funded by<br><u>Services</u> , and the <u>#</u> | evelopers Documentation · Privacy Get Invol<br>te<br>of the Bay Rosenzweig Center for History and New M<br>the Andrew W. Mellon Foundation, the Institute of Mu<br>Virted P. Sloan Foundation.                                                                                                    | Aved - Jobs -         ROY ROSENZI           C         H           Center res           dedia, and was           Liseum and Library           N           M | weig              | formen parte der grupo                                                                                                    |  |

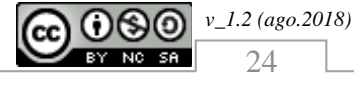

| ZOTERO Welcome, Settings - Inbox - Download - Log C                                        | Ingresamos los<br>nombres de      |
|--------------------------------------------------------------------------------------------|-----------------------------------|
| Home My Library Groups People Documentation Forums Get Involved Search for groups 🜍 Search | usuarios, de zo                   |
| Invite Members                                                                             | de quienes van<br>invitar a forma |
| Group: <u>biblioteca_ucsg</u>                                                              | parte del grupo                   |
| Invite Members<br>usuario1, usuario2,<br>usuario3, usuario4                                | son varios, cao                   |
|                                                                                            | nombre de usu                     |
| Separate email addresses or zotero usernames with a comma.                                 | debe ir <b>separa</b>             |
| Invite Members                                                                             | con una coma                      |

#### 7.3 Aceptando la invitación

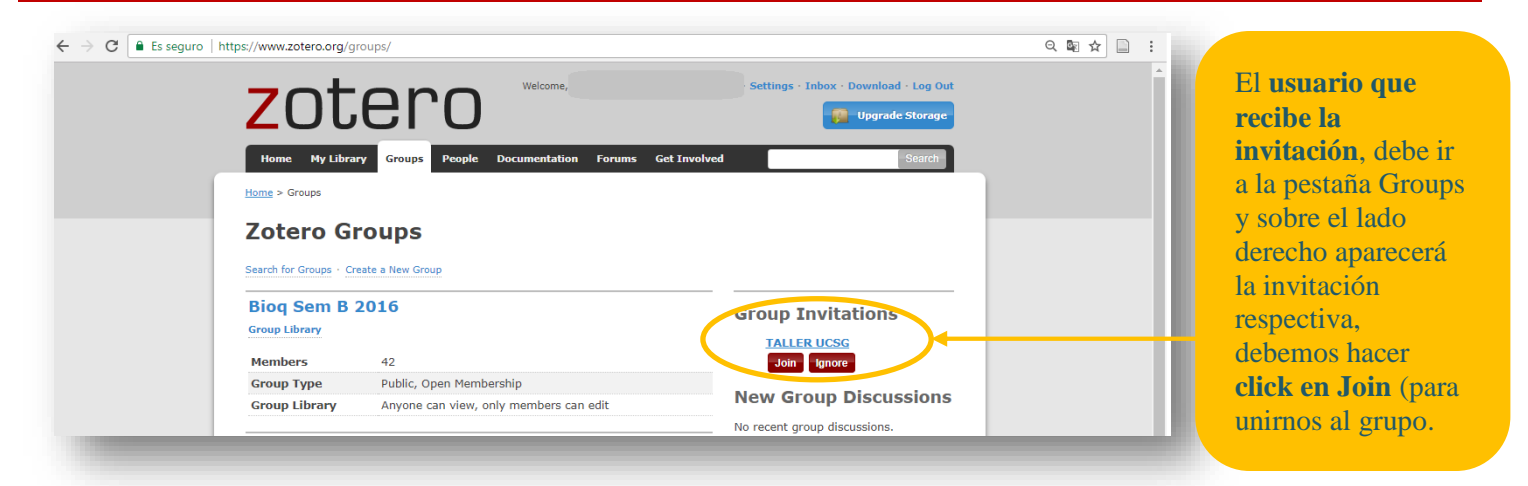

**Recuerda!!!...** Para compartir referencias de forma rápida y dinámica, debes hacerlo en la aplicación de Zotero, en la sección bibliotecas de grupo, ingresando previamente tu usuario y password (de Zotero).

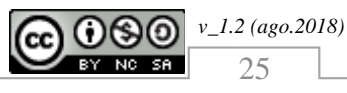

#### 8 ACTIVACIÓN DEL COMPLEMENTO

#### 8.1 Activando el complemento de Zotero en Word

Si no está activado el complemento de Zotero para Word, debemos ir a Archivo => Opciones (en Word) y realizar lo siguiente:

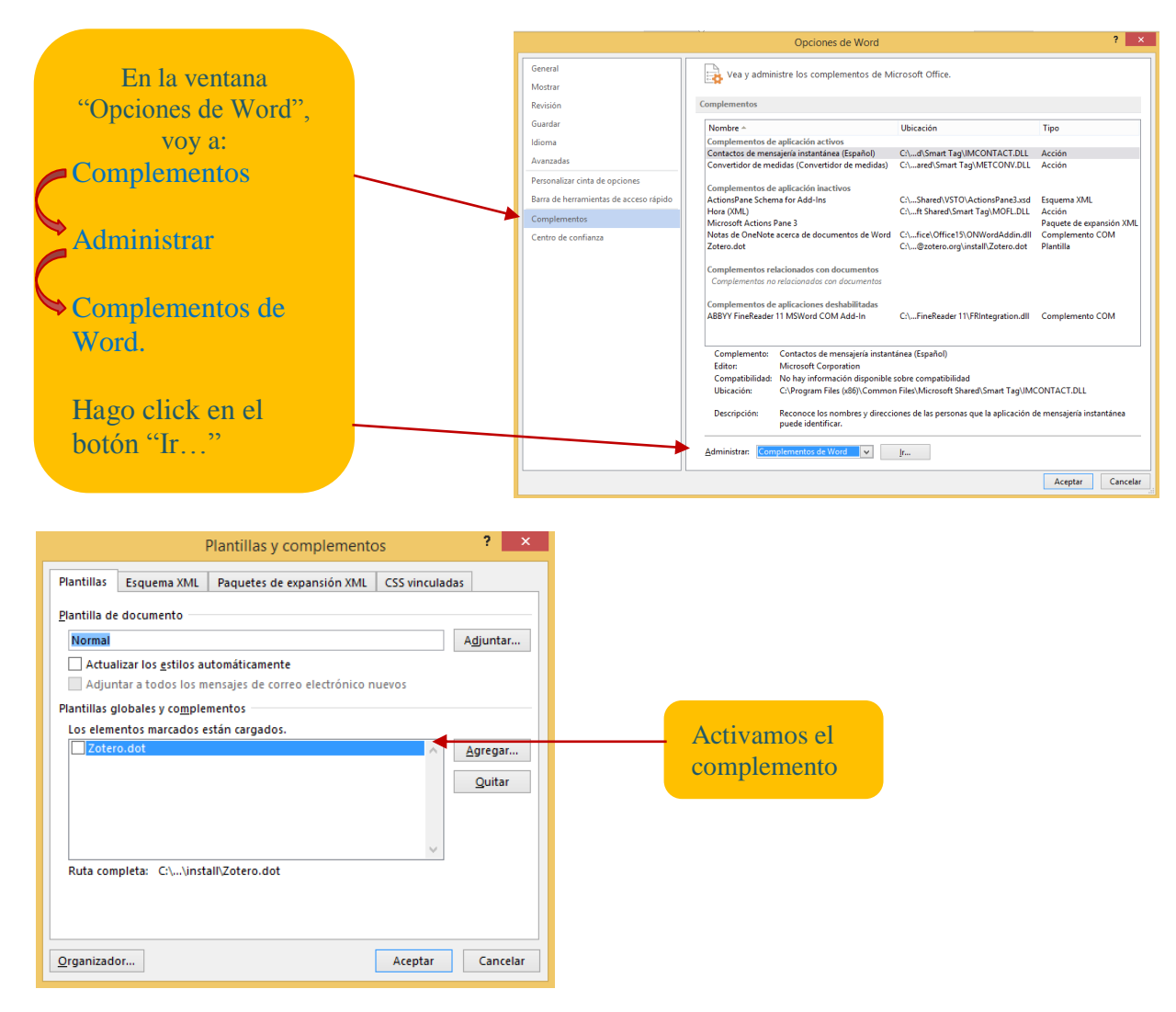

**Nota:** si el complemento sigue sin activarse, o se activa temporalmente mientras trabajamos en el documento, en nuestro procesador de texto, debemos ir a la carpeta donde está instalado Zotero, específicamente en la siguiente dirección:

 $C:\Program Files \ (x86)\Zotero\extensions\zotero\\WinWordIntegration@zotero.org\install\extensions\columnwidth\columnwidth\c$ 

Copiar el archivo Zotero.dot y pegarlo en la carpeta donde está instalado Word, por ejemplo: C:\Users\'``usuario''\AppData\Roaming\Microsoft\Plantillas

Aquí debemos renombrar el archivo Zotero.dot a Normal.dot (respalda primero el archivo Normal.dot original), teniendo siempre cerrado nuestro Word antes de hacer estos pasos.

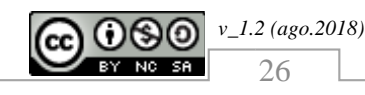